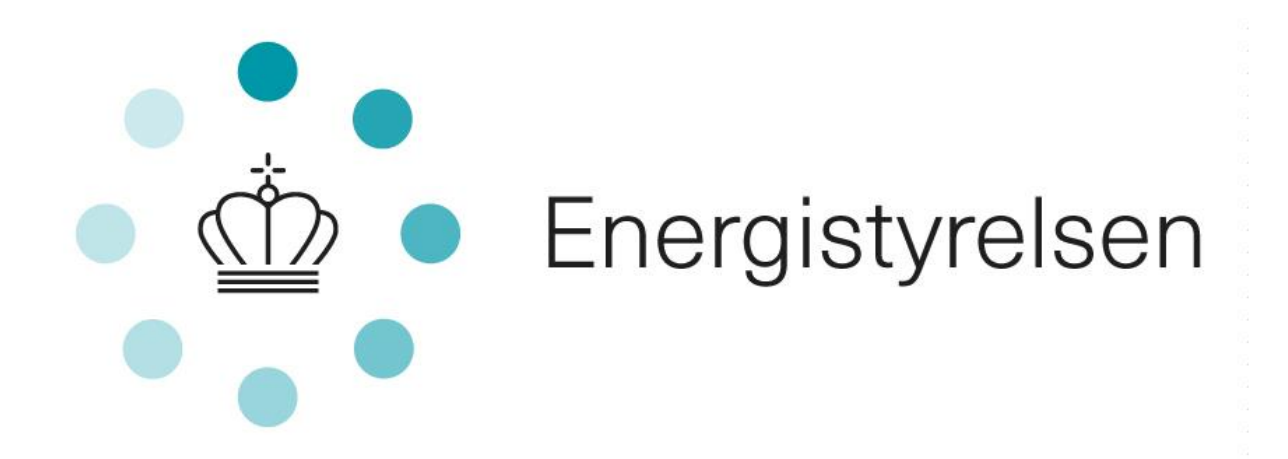

# Vejledning til ansøgning om tilskud til energibesparelser og energieffektiviseringer i bygninger til helårsbeboelse (Bygningspuljen)

Version 1 af august 2022

Energistyrelsen Niels Bohrs Vej 8D 6700 Esbjerg T: +45 3392 6700 E: ens@ens.dk www.ens.dk

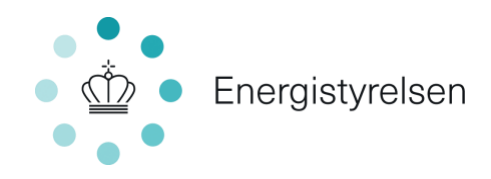

## Indhold

| 1 | Indle | lledning                                                         |    |  |
|---|-------|------------------------------------------------------------------|----|--|
|   | 1.1   | Definition af begreber                                           | 4  |  |
| 2 | Form  | nål med Bygningspuljen                                           | 5  |  |
| 3 | Ram   | mer for tilskudsordningen                                        | 5  |  |
|   | 3.1   | Tilskyndelsesvirkning                                            | 6  |  |
|   | 3.2   | Ansøgningstidspunkt og sagsbehandling                            | 6  |  |
|   | 3.3   | Proces for ansøgning                                             | 6  |  |
| 4 | Hve   | m kan søge?                                                      | 7  |  |
|   | 4.1   | Sådan søger du til flere adresser                                | 7  |  |
|   | 4.1.3 | 1 Flere adresser i én ansøgning                                  | 7  |  |
|   | 4.2   | Sådan søger du som virksomhed                                    | 7  |  |
|   | 4.3   | Sådan søger du, hvis din bolig endnu ikke er tinglyst i dit navn | 8  |  |
| 5 | Hva   | d kan du søge til?                                               |    |  |
|   | 5.1   | Varmepumpens energimærkning                                      |    |  |
| 6 | Beti  | ngelser for tilskud og vilkår i tilsagn                          |    |  |
|   | 6.1   | Generelle betingelser                                            |    |  |
|   | 6.1.3 | 1 Kun ét tilskud pr. tiltag                                      |    |  |
|   | 6.1.2 | 2 Tilskud sammen med anden offentlig støtte                      |    |  |
|   | 6.1.3 | 3 Krav om energimærke                                            | 14 |  |
|   | 6.2   | De minimis-støtte                                                |    |  |
|   | 6.3   | Arbejdet må ikke være påbegyndt                                  |    |  |
|   | 6.4   | Arbejdet skal udføres af en virksomhed                           |    |  |
|   | 6.5   | Betingelser for tilskud til energimærkning                       |    |  |
|   | 6.6   | Minimumstilskud                                                  | 15 |  |
|   | 6.7   | Hvis du ejer private udlejningsejendomme                         |    |  |
|   | 6.8   | Vilkår i tilsagn                                                 |    |  |
|   | 6.9   | Adgang til ansøgning                                             |    |  |
|   | 6.10  | Erklæringer                                                      |    |  |
| 7 | Udre  | egning af tilskud                                                |    |  |
|   | 7.1   | Beregning af tilskud til energiforbedringsprojektet              |    |  |
|   | 7.1.3 | 1 Beregning af tilskud til klimaskærm og drift                   |    |  |
|   | 7.1.2 | 2 Beregning af tilskud til varmepumper                           |    |  |
| 8 | Hvis  | du vil ændre dit projekt                                         |    |  |

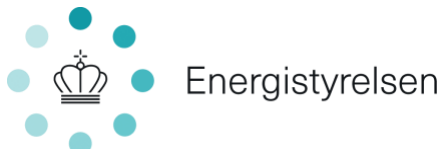

| 9 0 | Overdragelse af tilsagn                          | 17 |
|-----|--------------------------------------------------|----|
| 10  | Vejledning til ansøgningsportalen                | 19 |
| 10. | 1 Adgang til ansøgningsportalen                  | 20 |
| 1   | 0.1.1 Hvis en anden skal kunne følge ansøgningen | 20 |
| 10. | 2 Sådan opretter du en ansøgning                 | 21 |
| 11  | Udbetalingsanmodning                             | 33 |
| 11. | 1 Betingelser for udbetaling                     | 33 |
| 11. | 2 Vejledning til ansøgningsportalen – udbetaling | 34 |
| 12  | Lov og retsgrundlag                              | 35 |

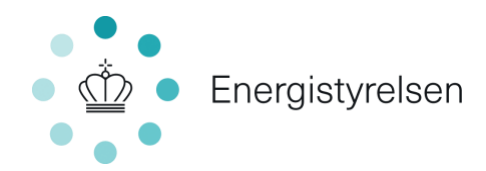

### 1 Indledning

I "Bekendtgørelse om tilskud til energibesparelser og energieffektiviseringer i bygninger til helårsbeboelse"<sup>1</sup>, herefter benævnt "bekendtgørelsen", fremgår reglerne om tilskud til energiforbedringsprojekter i helårsbeboelse, kaldet Bygningspuljen.

I denne vejledning præciseres og uddybes reglerne, herunder hvordan bygningsejere ansøger om tilskud, får tilsagn om tilskud og får udbetalt tilskud.

Du kan få mere at vide om tilskudsordningen på SparEnergi.dk/tilskud.

#### Kontakt og spørgsmål

Energistyrelsen administrerer ordningen, og al kommunikation om tilskud mv. foregår derfor som udgangspunkt med Energistyrelsen. Du har to muligheder for kontakt, hvis du har spørgsmål, som hverken vejledningen eller hjemmesiden giver svar på:

- Hvis du har indsendt en ansøgning Du kan kontakte Energistyrelsen via ansøgningsportalen.
- Hvis du ikke har en ansøgning i gang Du kan kontakte SparEnergi.dk på <u>info@sparenergi.dk</u>.

Energistyrelsen opdaterer denne vejledning regelmæssigt. Hent den seneste version af vejledningen, og hold dig opdateret på www.SparEnergi.dk/tilskud.

Vi anbefaler, at du læser hele vejledningen igennem, inden du ansøger om tilskud.

Vi gør opmærksom på, at Energistyrelsen først kan give tilsagn om tilskud efter vurdering af en konkret og fuldt oplyst ansøgning.

### 1.1 Definition af begreber

**Arbejdets påbegyndelse**: Enten påbegyndelsen af etablerings- eller anlægsarbejdet i forbindelse med investeringsprojektet eller det første retligt bindende tilsagn om køb af udstyr eller indgåelse af andre forpligtelser, som gør investeringen irreversibel, alt efter hvad der indtræffer først. Med andre ord anses arbejdet for påbegyndt, hvis man er begyndt at gennemføre tiltaget, har betalt for udførelsen eller har indgået bindende aftaler<sup>2</sup>. En bindende aftale vil eksempelvis være indgået, hvis der er aftalt pris eller dato for opstart af arbejdet.

**Energiforbedringsprojekt**: Et projekt, som består af ét eller flere energiforbedringstiltag. Tiltag, der kan indgå i projektet, fremgår af positivlisten i nærværende vejledning. Når der tales om projektet, dækker det over alle de enkelttiltag, der er søgt om tilskud til på én ansøgning med ét journalnummer.

**Projektets afslutning:** Defineres som det tidspunkt, hvor sidste regning for de enkelte tiltag, der er givet tilsagn til, er betalt.

**Enhedsareal til beboelse**: Husets boligareal, hentet fra Bygnings- og Boligregistret (BBR) (som afgrænset i bilag 1 til bekendtgørelse om ajourføring af BBR).

<sup>&</sup>lt;sup>1</sup> Der er trådt en ny bekendtgørelsen i kraft i juli 2022. Det bemærkes, at denne vejledning er underordnet i forhold til forordningen, loven samt bekendtgørelsen.

<sup>&</sup>lt;sup>2</sup> Som defineret i den generelle gruppefritagelsesforordnings artikel 2 nr. 23.

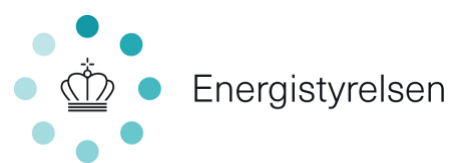

Helårsbeboelse: Boliger, der fremgår som helårsbeboelse i BBR som afgrænset i bilag 1 til bekendtgørelse om ajourføring af Bygnings- og Boligregistret (BBR). Dvs. at den dækker over følgende anvendelseskoder:

- 110 Stuehus til landbrugsejendom
- 120 Fritliggende enfamilieshus
- 121 Sammenbygget enfamiliehus
- 130 Række-, kæde-, eller dobbelthus (lodret adskillelse mellem enhederne)
- 131 Række-, kæde- og klyngehus
- 132 Dobbelthus
- 140 Etageboligbebyggelse (flerfamiliehus, herunder tofamilieshus (vandret adskillelse mellem enhederne))
- 150 Kollegium
- 160 Boligbygning til døgninstitution
- 190 Anden bygning til helårsbeboelse

**Linjetab**: Linjetab beskriver hvor meget varme, der tabes i samlingen mellem bygningsdele, f.eks. mellem fundament, terrændæk og ydervæg. Her anvendes DS 418, "Beregning af bygningers varmetab".

**SEL-værdi**: SEL-værdien beskriver effektiviteten af et ventilationsanlæg ved den valgte drift. Det defineres som brugt energi (effektbehov) divideret med den transporterede luftmængde. SEL står for det Specifikke ELforbrug til lufttransport, og her anvendes DS 447, "Ventilation i bygninger - Mekaniske, naturlige og hybride ventilationssystemer".

**Transmissionsareal**: Areal af en bygningsdel med varmetab som opmålt efter DS 418, "Beregning af bygningers varmetab".

**Transmissionskoefficient, U-værdi**: U-værdien er transmissionskoefficienten for en konstruktion og angiver hvor meget varme, der over tid strømmer gennem en konstruktion. Jo lavere U-værdien er, desto mindre vil varmestrømme gennem konstruktionen og dermed varmetabet være. U-værdien angives som W/m<sup>2</sup>K. Her beregnes U-værdien efter DS 418, "Beregning af bygningers varmetab".

**Lambda-værdi,**  $\lambda$ : Hvor U-værdien fortæller noget om varmeledningsevnen for hele konstruktionen, fortæller lambda-værdien noget om varmeledningsevnen for de enkelte materialer i konstruktionen. Lambda-værdien bruges til at beskrive, hvor godt et materiale isolerer. Jo mindre lambda-værdien er, jo bedre isolerer materialet. Lambda-værdien har bl.a. en betydning for, hvor tykt et lag isolering, der skal bruges for at leve op til kravene, der bliver stillet til U-værdien for konstruktionen.

### 2 Formål med Bygningspuljen

Bygningssektoren står for 40 % af energiforbruget i Danmark. Dermed er der et stort potentiale for at reducere CO<sub>2-</sub>udledning på dette område. Formålet med denne tilskudsordning er at tilskynde til energiforbedringer i helårsbeboelse og mindske anvendelsen af fossile brændsler til opvarmning for at fremme Danmarks klimamål.

### 3 Rammer for tilskudsordningen

Fra 2020 til 2026 er der for nuværende afsat ca. 2,5 mia. kr. til puljen. Midlerne stammer fra Energiaftalen 2018, Klimaaftalen for energi og industri mv. 2020 og Finansloven 2021.

Midlerne i Bygningspuljen fordeler sig perioden 2020-2026:

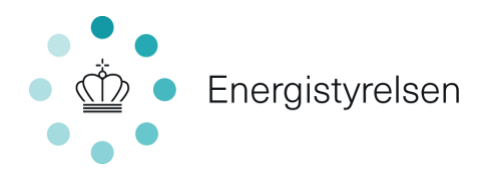

2020: 245 mio. kr. 2021: 675 mio. kr. 2022: 430 mio. kr. 2023: 340 mio. kr. 2024: 405 mio. kr. 2025: 230 mio. kr. 2026: 200 mio. kr.

### 3.1 Tilskyndelsesvirkning

Tilskud til konverteringsprojekter skal have en såkaldt tilskyndelsesvirkning, jf. EU's statsstøtteregler. Kravet om tilskyndelsesvirkning betyder, at Energistyrelsen ikke yder tilskud til konverteringsprojekter,

- 1) der ville blive gennemført uden tilskud fra Bygningspuljen.
- 2) hvor arbejdet er påbegyndt inden opnåelse af tilsagn om tilskud, jf. 1.1.

#### 3.2 Ansøgningstidspunkt og sagsbehandling

Du kan søge Bygningspuljen løbende, indtil puljens midler er opbrugt. Der åbnes for ansøgninger næste gang d. 14. september 2022 hvorefter der løbende modtages ansøgninger uden en ansøgningsfrist. Der lukkes igen for ansøgninger, når der er søgt om flere penge i tilskud, end der er afsat til den aktuelle runde af puljen.

Energistyrelsen behandler ansøgningerne efter først til mølle-princippet, hvilket betyder, at sagsbehandlingen af ansøgninger påbegyndes i den rækkefølge, de bliver modtaget.

Energistyrelsen giver afslag til ansøgninger, der ikke lever op til kriterier for tilsagn om tilskud fra Bygningspuljen.

Når der er meddelt tilsagn om alle midlerne i et finansår, giver Energistyrelsen afslag til de resterende ansøgninger, der modtages i året.

#### 3.3 Proces for ansøgning

Sådan foregår processen for ansøgning, behandling og udbetaling:

- 1) Du indsender udfyldt ansøgningsskema inkl. relevant dokumentation via ansøgningsportalen.
- 2) Energistyrelsen vurderer, om den modtagne ansøgning opfylder kriterierne for tilskud.
  - a. Energistyrelsen kan anmode om yderligere oplysninger eller afvise din ansøgning, hvis din ansøgning ikke er fuldt oplyst.
  - b. Energistyrelsen kan meddele afslag, hvis din ansøgning ikke lever op til kriterierne.
- 3) Energistyrelsen meddeler dig, hvorvidt du har opnået tilsagn om tilskud. Derefter kan du gå i gang med dit projekt.
- 4) Senest 30 dage efter projektets afslutning indsender du én udbetalingsanmodning samt relevante bilag via ansøgningsportalen. Din ansøgning ses som et samlet projekt, så du skal indsende udbetalingsanmodning senest 30 dage efter, at den sidste faktura er betalt.
- 5) Energistyrelsen vurderer, om projektet er gennemført som forudsat i tilsagnet ved at gennemgå den modtagne udbetalingsanmodning og bilagene.
- 6) Energistyrelsen meddeler afgørelse om hel eller delvis udbetaling af tilskud eller hel eller delvis annullering af tilsagn om tilskud.

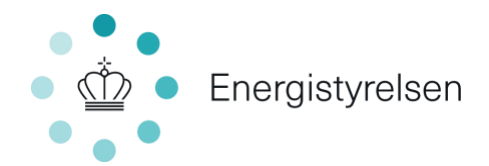

7) Energistyrelsen udbetaler tilskud.

### 4 Hvem kan søge?

Du kan søge tilskud både som privatperson, privat interessentskab, andelsforening, ejerforening i etageejendom, virksomhed (herunder aktieselskaber, anpartsselskaber eller andet selskab - dog ikke interessentskaber), forening, legat- og selvejende institution.

Det er også muligt at søge for almene boliger. Du skal dog være opmærksom på, at projektet ikke må modtage støtte efter anden lovgivning.

Offentlige institutioner kan ikke modtage tilskud fra Bygningspuljen.

Det er et krav for at modtage støtte, at bygningen er registreret som helårsbeboelse i Bygnings- og Boligregisteret (BBR) med en bestemt anvendelseskode (se afsnit 1.1). Det betyder f.eks., at du ikke kan få tilskud til sommerhuse, som ikke er registreret som helårsbeboelse i BBR.

#### 4.1 Sådan søger du til flere adresser

Hvis du søger som andelsboligforening eller ejerboligforening, hører du under privat bygningsejer og er dermed ikke omfattet af de minimis-støtteloftet, medmindre foreningen bedriver økonomisk aktivitet, dvs. f.eks. har udlejning eller virksomhed på adressen.

Hvis du søger som almen boligforening, er du omfattet af de minimis-forordningens støtteloft og skal medsende de minimis-erklæring. Derudover må boligforeningen maksimalt have modtaget, hvad der svarer til 200.000 EUR som de minimis-støtte over de seneste tre regnskabsår.

Hvis du søger som forening, skal der ansøges af den eller de, som er tegningsberettigede i foreningen. Dette vil typisk være flere personer, for eksempel formand og næstformand i konstellation. I sådan en situation skal vedkommende som ansøger medsende fuldmagt fra de øvrige tegningsberettigede Der skal ligeledes medsendes dokumentation for, hvem der er tegningsberettiget på ansøgningstidspunktet. Dette kan være i form af et referat eller lignende. Desuden skal tegningsberettigede, uanset at der er afgivet fuldmagt, udfylde ansøgererklæring (også kaldet tro-og love erklæring). Du kan som enkelt lejlighedsejer altså ikke søge om tilskud til din egen lejlighed uden medsendt fuldmagt og dokumentation.

#### 4.1.1 Flere adresser i én ansøgning

Hvis du skal søge til mere end én adresse, skal du indtaste én adresse i feltet i ansøgningsportalen. For at sikre sagsbehandlingen samt lette sagsbehandlingstiden opfordres du herefter til at udfylde excelarket til flere adresser, som du finder på sparenergi.dk/tilskud

Det er ligeledes stadig et krav, at der skal foreligge et energimærke for hver bygning, der ansøges til medmindre du søger til varmepumpe. For at kunne søge til flere adresser på én gang er det en forudsætning, at der søges til samme tiltag på de ansøgte adresser.

#### 4.2 Sådan søger du som virksomhed

Hvis du søger til en bygning, hvor der er virksomhed, skal du oplyse, hvorvidt den er momsregistreret eller ej, da det er afgørende for tilskudssatsen. Hvis virksomheden er momsregistreret, bliver tilskuddet opgjort på grundlag af markedspriserne eksklusive moms. Du skal udfylde en de minimis-erklæring, hvis du er virksomhed eller udøver økonomisk aktivitet på adressen eller er en privat boligudlejer. Tilskuddet gives kun til bygninger, hvis hovedformål er helårsbeboelse.

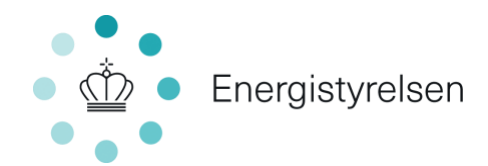

### 4.3 Sådan søger du, hvis din bolig endnu ikke er tinglyst i dit navn

Hvis du endnu ikke er officielt ejer af din bolig, kan stadig du søge om tilskud, hvis boligen er tinglyst i dit navn, når du ansøger om udbetaling. I så fald skal købsaftalen være endelig og medsendes sammen med dokumentation for deponering af udbetaling, og de almindelige betingelser om advokatgodkendelse skal være udløbet.

### 5 Hvad kan du søge til?

De tiltag, du kan søge om tilskud til, er angivet på positivlisten nedenfor. Tiltagene kan deles op i de tre kategorier klimaskærm, konvertering til varmepumpe og drift. Du kan kun søge tilskud til tiltag under klimaskærm og drift, hvis boligen har energimærke E, F eller G, jf. 6.1.3. Du kan søge tilskud til følgende tiltag:

#### Klimaskærm

- Udvendig isolering af massiv ydervæg og let ydervæg. Der gives <u>ikke</u> tilskud til kælderydervægge og hulmur, hverken i hulrum eller udvendig isolering.
- Efterisolering af tag og loft, herunder skunkvægge, væg mod uopvarmet loft, flade tage og skråvægge direkte mod tag.
- Isolering af terrændæk (gulvkonstruktion mod jord). Der gives <u>ikke</u> tilskud til kældergulve og krybekælder.
- Udskiftning af facadevinduer. Der gives <u>ikke</u> tilskud til at etablere\_facadevinduer, hvor der ikke før har været vinduer.
  - Der gives støtte til vinduer i Energiklasse 1 og Energiklasse 2, hvor Energiklasse 2 medfører den største energibesparelse og det højeste tilskud. Bemærk, at Energiklasse 1 og 2 ikke er det samme som A- og B-mærkede vinduer. En samlet positivliste over de vinduessystemer, som kan få tilskud i Bygningspuljen, kan findes på

<u>https://sparenergi.dk/forbruger/materialer/positivliste-vinduer</u>, hvor certifikatnummer også fremgår. Brug positivlisten til at se, om vinduessystemet overholder kravene i Bygningspuljen.

- Vinduesarealet bestemmes ud fra de udvendige karmmål (uden fuge), og er de mål, som vinduer bliver produceret i. Det er karmmål og ikke hulmål (med fuge), du skal oplyse på din ansøgning, hvis du ønsker at søge til udskiftning af et specifikt vinduesareal.
- Udskiftning af ovenlysvinduer. Der gives ikke tilskud til at etablere ekstra ovenlysvinduer.
- Montering af forsatsramme eller koblet ramme på eksisterende eller nyt vindue med 1 lag glas.

#### Konvertering til varmepumpe:

Du kan kun søge tilskud til konvertering af boligens primære varmekilde til varmepumpe, hvis boligen ligger uden for fjernvarmeområde eller et besluttet udlagt fjernvarmeområde. Du kan dog søge om tilskud i tilfælde af, at et eksisterende fjernvarmeområde er besluttet nedlagt af kommunen. I så fald skal dokumentation herfor medsendes. Du kan ved opslag på <u>http://kort.plandata.dk/spatialmap</u> se, om din bolig ligger inden for et fjernvarmeområde eller et besluttet udlagt fjernvarmeområde.

• Konvertering til individuel varmepumpe.

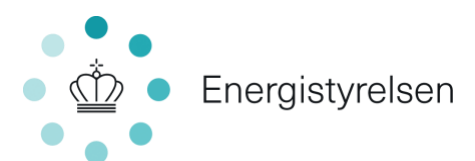

- Konvertering til et kombineret varmepumpe og ventilationsanlæg. Et kombineret varmepumpe og ventilationsanlæg anvendes, hvor konvertering til varmepumpe ønskes, samtidig med ønsket om mekanisk ventilation i boligen. Varmepumpe og ventilationsanlæg skal være sammenkoblet, så det udgør en kombineret løsning. Ønsker du separat varmepumpe og ventilationsanlæg, skal du søge til dette hver for sig ved at vælge tiltagene Individuel varmepumpe og Mekanisk ventilation.
- Konvertering til stort varmepumpeanlæg, som kan bestå af flere mindre varmepumper i kaskade. Varmepumpeanlægget skal udelukkende være eldrevet, have udeluft eller jord som varmekilde samt levere vandbåren rumopvarmning og varmt brugsvand i en varmtvandsbeholder. Konvertering til store varmepumpeanlæg forudsætter, at bygningen har et samlet beboelsesareal over 400 m<sup>2</sup>. Desuden skal bygningen være en etageboligbygning, flerfamiliehus eller tofamiliehus med vandret adskillelse mellem enhederne, kollegium, boligbygning til døgninstitution, eller anden bygning til beboelse, jf. 1.1. Forsynes bygningen med blokvarme, kan bygningen også være registreret i BBR som et række- og kædehus eller dobbelthus.

#### Drift:

- Etablering af balanceret mekanisk ventilation med varmegenvinding med varmeveksler.
- Gælder kun for etageboliger (lejligheder, flerfamiliehuse med vandret adskillelse mellem enheder), kollegier, døgninstitutioner eller anden bygning til beboelse BBR kode 190).
- Konvertering til vandbåren rumvarmeanlæg Herudover er det i nogle tilfælde muligt at søge om tilskud til energimærkning af bygningen. Dette er beskrevet i afsnit 6.5.
- Energistyrelsen er blevet opmærksom på, at bekendtgørelsens § 4, stk. 3 kan forstås som udgørende en hindring for muligheden for at få tilskud til konvertering til vandbåren rumvarme. Det er dog fortsat hensigten, at det skal være muligt at få tilskud til konvertering til vandbåren rumvarme, både ved konvertering til varmepumpe og ved konvertering til fjernvarme, hvorfor der fortsat kan ansøges herom.

Specifikke betingelser for alle tiltagene er vist i Tabel 1, herunder krav til Energiklasse 1 og Energiklasse 2, samt krav til energimærkning af varmepumpe.

| Tiltag                                         | Specifikke betingelser                                                                                                    |
|------------------------------------------------|----------------------------------------------------------------------------------------------------|
| Klimaskærm                                     | Energimærke E, F eller G                                                                                                    |
| Udvendig isolering af massiv og let<br>ydervæg | Før: Ydervæggen skal have en U-værdi på mindst 0,21 W/m <sup>2</sup> K.                                                              |
|                                                | Efter: Ydervæggen skal have en U-værdi på højst 0,18 W/m²K,                                                                          |
|                                                | svarende til ca. 200 mm isolering <sup>3</sup> .                                                                                     |
| Efterisolering af tag og loft                  | <b>Før:</b> Konstruktionen skal have en U-værdi på mindst 0,14 W/m <sup>2</sup> K.                                                   |
|                                                | <b>Efter:</b> Konstruktionen skal have en U-værdi på højst 0,12 W/m <sup>2</sup> K, svarende til ca. 300 mm isolering <sup>3</sup> . |

Tabel 1 – Positivliste over tiltag, der kan søges om tilskud til, samt specifikke betingelse for at opnå støtte. Isoleringstykkelser er udelukkende vejledende, idet det er U-værdi-kravet, der skal overholdes.

<sup>&</sup>lt;sup>3</sup> Antaget en  $\lambda$ -værdi på 0,037 W/mK – Bemærk, at lambda-værdien har indflydelse på tykkelsen af isoleringen.

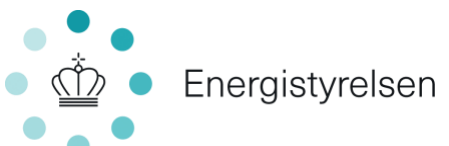

| Isolering af terrændæk<br>(gulvkonstruktion mod jord).<br>Der gives ikke tilskud til<br>kældergulve eller krybekælder,                                                                         | <b>Før:</b> Terrændækket skal have en U-værdi på mindst 0,12 W/m <sup>2</sup> K.<br><b>Efter:</b> Terrændækket skal have en U-værdi på højst 0,10 W/m <sup>2</sup> K,<br>svarende til ca. 400 mm isolering <sup>3</sup>                                                                                                    |
|----------------------------------------------------------------------------------------------------|----------------------------------------------------------------------------------------------------|
| herunder gulve på strøer.                                                                                                    | svarende til ea. 400 min isolening .                                                                                                    |
| Udskiftning af facadevinduer                                                                                                    | Før: Der skal være et vindue.                                                                                                    |
|                                                                                                    | <b>Efter:</b> Vinduet skal overholde følgende minimumskrav, som gælder<br>for både Energiklasse 1 og Energiklasse 2:<br>$E_{ref, facadevindue} \ge 6 kWh/m^2/år^4$<br>$LT_g \ge 0,70^{-5}$                                                                                                    |
|                                                                                                    | Derudover skal vinduet overholde krav til U-værdien:<br>For Energiklasse 1: 0,84 ≥ U <sub>w</sub> > 0,76 W/m²K.<br>For Energiklasse 2: U <sub>w</sub> ≤ 0,76 W/m²K.                                                                                                    |
|                                                                                                    | Kravene er opbygget efter et 1-fags oplukkeligt referencevindue<br>uden sprosser og poste i størrelsen H 148 cm x B 123 cm.                                                                                                    |
| Udskiftning af ovenlysvinduer                                                                                                    | Før: Der skal være et ovenlysvindue.                                                                                                    |
|                                                                                                    | <b>Efter:</b> Vinduet skal leve op til E <sub>ref, ovenlys</sub> <sup>6</sup> krav på minimum 15 kWh/<br>m <sup>2</sup> .                                                                                                    |
|                                                                                                    | For Energiklasse 2: $E_{ref,ovenlys} = 25 \text{ kWh/m}^2$                                                                                                    |
| Montering af forsatsramme eller                                                                                                    | Før: Der skal være et vindue.                                                                                                    |
| koblet ramme                                                                                                    | <b>Efter:</b> Ruden i forsatsrammen har U <sub>g</sub> -værdi på højst 1,2 W/m <sup>2</sup> K og<br>g-værdi (solvarmetransmittans) på mindst 0,6.                                                                                                    |
| Konvertering til varmepumpe                                                                                                    |                                                                                                    |
| Konvertering af boligens primære<br>varmekilde til individuel<br>varmepumpe.<br>Det er ikke muligt at få tilskud, hvis<br>boligen ligger i et<br>fjernvarmeområde eller et<br>besluttet udlagt | <b>Før:</b> Boligens primære varmekilde er enten oliekedel, gasfyr,<br>biokedel (kakkelovn, kamin, brændeovn og pillefyr) eller elvarme<br>(ikke varmepumpe). Det er udelukkende muligt at søge til<br>konvertering fra fjernvarme, hvis fjernvarmeforsyningen er<br>planlagt nedlagt af kommunen. Dokumentation for dette skal<br>vedhæftes ansøgningen. |
| fjernvarmeområde. Man kan dog<br>godt søge om tilskud i tilfælde af,<br>at et eksisterende<br>fjernvarmeområde er planlagt<br>nedlagt.                                                         | <b>Efter:</b> Boligens primære varmekilde er en eldrevet luft til vand-<br>eller jord til vand-varmepumpe med energimærkning A++ eller<br>A+++. Mærkningen skal være opnået ved en testtemperatur på<br>55°C for rumopvarmning.                                                                                                    |

 $<sup>^4</sup>$  Beregnes med formlen  $E_{ref,\ facadevindue}$  = 196,4 x  $g_w$  – 90,36 x  $U_w$   $^5$  LT $_g$  = Rudens lystransmittans (0,70=70%).  $^6$  Beregnes med formlen  $E_{ref,\ ovenlys}$  = 345 x  $g_w$  – 90,36 x  $U_w$ 

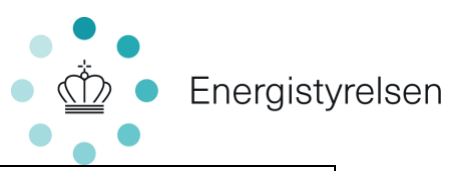

|                                                                                                    | Varmepumpen skal både producere varmt brugsvand i en varmtvandsbeholder og rumvarme.                                                                                                    |
|----------------------------------------------------------------------------------------------------|----------------------------------------------------------------------------------------------------|
| Konvertering af boligens primære<br>varmekilde til kombineret<br>varmepumpe og ventilationsanlæg,<br>der forsyner boligen med<br>vandbåren rumvarme, varmt<br>brugsvand og rumventilation | <b>Før:</b> Boligens primære varmekilde er enten oliekedel, gasfyr,<br>biokedel (kakkelovn, kamin, brændeovn og pillefyr) eller elvarme<br>(ikke varmepumpe). Det er udelukkende muligt at søge til<br>konvertering fra fjernvarme, hvis fjernvarmeforsyningen er<br>planlagt nedlagt af kommunen. Dokumentation for dette skal<br>vedhæftes ansøgningen.                                                                                                    |
|                                                                                                    | <b>Efter:</b> Boligens primære varmekilde er en eldrevet luft til vand-<br>eller væske til vand-varmepumpe med energimærkning A++ eller<br>A+++. Anlægget skal producere rumvarme via gulvvarme eller<br>lavtemperatur radiatorkreds, varmt brugsvand samt ventilation,<br>hvor ventilationsdelen optager energien fra afkastluften, enten via<br>varmeveksler, separat varmepumpe eller begge. Hvis der anvendes<br>en varmepumpe med afkastluften som varmekilde, skal denne<br>opfylde kravene til COP jf. § 434, stk. 2 i BR18.                                                                                                    |
| Konvertering af bygningens<br>primære varmekilde til stort<br>varmepumpeanlæg                                                                                                    | <b>Før:</b> Bygningens primære varmekilde er enten oliekedel, gasfyr,<br>biokedel (kakkelovn, kamin, brændeovn og pillefyr) eller elvarme<br>(ikke varmepumpe). Det er udelukkende muligt at søge til<br>konvertering fra fjernvarme, hvis fjernvarmeforsyningen er<br>planlagt nedlagt af kommunen. Dokumentation for dette skal<br>vedhæftes ansøgningen.<br>Bygningen skal have et samlet beboelsesareal på 400 m <sup>2</sup> eller<br>derover og være en etageboligbygning, flerfamiliehus eller<br>tofamiliehus med vandret adskillelse mellem enhederne<br>(anvendelseskode 140), kollegium (anvendelseskode 150),<br>boligbygning til døgninstitution (anvendelseskode 160), eller anden<br>bygning til beboelse (anvendelseskode 190), jf. bekendtgørelse om<br>ajourføring af Bygnings- og Boligregistret (BBR). Forsynes<br>bygningen med blokvarme, kan bygningen også være registret i<br>BBR som et række- og kædehus (anvendelseskode 131) eller<br>dobbelthus (anvendelseskode 132). |
|                                                                                                    | For projekter med varmekapacitet over 250 kW, eller projekter,<br>der forøger den samlede varmekapacitet til mere end 250 kW, kan<br>tilsagn om tilskud kun gives, hvis der ikke er ansøgt om<br>projektgodkendelse i henhold til bekendtgørelse om godkendelse<br>af projekter for kollektive varmeforsyningsanlæg, før<br>Energistyrelsen har meddelt tilsagnet.                                                                                                    |
|                                                                                                    | <b>Efter:</b> Bygningens primære varmekilde er en eldrevet luft til vand-<br>eller væske til vand-varmepumpe med energimærkning A++ eller<br>A+++. Mærkningen skal være opnået ved en testtemperatur på<br>55°C for rumopvarmning for varmepumper til og med 70 kW.                                                                                                    |

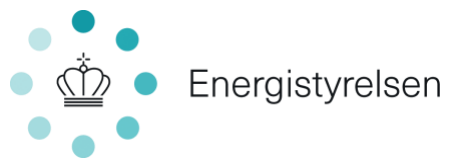

| Drift                                  | For anlæg større end 70 kW skal årsvirkningsgraden, ved en<br>testtemperatur på 55°C, være minimum 125 %. Varmepumpen skal<br>producere både rumvarme og varmt brugsvand.<br>I forbindelse med udbetaling skal der for projekter med<br>varmekapacitet over 250 kW, eller projekter, der forøger den<br>samlede varmekapacitet til mere end 250 kW, medsendes en<br>projektgodkendelse fra kommunen, i henhold til bekendtgørelse<br>om godkendelse af projekter for kollektive varmeforsyningsanlæg.                                                                                                    |
|----------------------------------------|----------------------------------------------------------------------------------------------------|
| Balanceret mekanisk ventilation        | <ul> <li>Før: Boligen har naturlig ventilation (intet ventilationsanlæg) eller mekanisk ventilation uden varmegenindvinding.</li> <li>Efter: Huset har mekanisk ventilation med varmegenindvinding med en tør temperaturvirkningsgrad på minimum 80 %. Balanceret ventilation med varmegenindvinding er etableret i minimum 75 % af bygningens opvarmede bruttoareal godkendt til beboelse. Derfor gives der ikke tilskud til ventilation i kælder.</li> <li>For bygninger med BBR kode 130, 131 samt 132 kan der regnes med ét anlæg pr. boligenhed. En boligenhed er i denne henseende at forstå som en bolig med et selvstændigt køkken.</li> <li>For bygninger med BBR kode 190 med sammenlagt 300 m² ansøgt ventileret areal og derunder: Der kan ikke regnes med mere end ét anlæg pr. bygning. En bygning er en enkeltstående konstruktion med vægge og tag, der i BBR er angivet som en bygning.</li> <li>For decentrale/vægbaserede ventilationsanlæg gælder: <ul> <li>Ventilationsmængden skal være balanceret og styret, så der samtidigt blæses luft ind og suges luft ud af den samme ventilationszone.</li> <li>Såfremt ventilationsenheden kun kan enten blæse ind eller suge ud, skal der installeres to enheder pr. zone, så den ene enhed blæser ind i zonen, samtidig med at den anden suger ud fra samme zone.</li> <li>Køkken, badeværelse, toilet samt bryggers er at forstå som én zone hver især. Luft fra disse rum må ikke slippe ud til beboelsesrummene.</li> <li>Der må max være to beboelsesrum i den samme zone, såfremt der er en åbning (f.eks. en døråbning) imellem, og der ventileres mellem rummene. Gangarealerne tæller som hebelsesrum</li> </ul> </li> </ul> |
| Konvertering til vandbåren<br>rumvarme | Før: Boligen opvarmes primært med elradiatorer, og der må ikke<br>være vandbåren rumvarme.                                                                                                    |

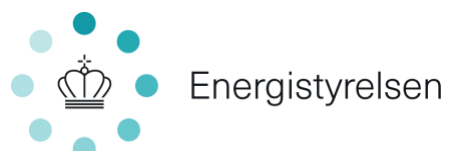

|                | Efter: Der er etableret et vandbåren varmesystem, der erstatter         |
|----------------|-------------------------------------------------------------------------|
|                | elvarmesystemet. vandbårent rumvarmesystem, der erstatter               |
|                | elvarmesystemet. Hvis bygningen ligger uden for et                      |
|                | fjernvarmeområde eller et område udlagt til fjernvarme, <u>skal</u> der |
|                | foregå en konvertering til varmepumpe for at kunne opnå tilskud.        |
|                |                                                                         |
|                | Hvis bygningen er beliggende i et område med fiernvarme, skal der       |
|                | foregå en konvertering til fjørnvarme for at kunne onnå tilskud         |
|                | lorega en konvertening til ijentvarme for at kunne opna tilskuu.        |
| Energimærkning |                                                                         |
| Energimærke    | Energimærket skal være udarbejdet på grundlag af en                     |
|                | bygningsgennemgang, og ansøgning om tilsagn må ikke være                |
|                | indsendt senere end 24 måneder fra startdatoen for                      |
|                | energimærkets gyldighedsperiode.                                        |
|                |                                                                         |
|                | Der skal samtidig ydes tilsagn til et energiforbedringsprojekt, dog     |
|                | må dette tilsagn ikke overstige 19.999 kr.                              |

#### 5.1 Varmepumpens energimærkning

Energimærkningen for varmepumpen skal være for selve varmepumpen ved testtemperatur på 55°C for rumopvarmning - ikke for en eventuel pakkeløsning, som kan bidrage til en højere energimærkning. Da varmepumperne kan være solgt som en rumvarmepumpe og installeret som en kombinationsvarmepumpe til både rumvarme og varmt brugsvand, kan kravet om produktion af varmt brugsvand opfyldes på to måder:

- 1) At varmepumpen er deklareret som "Varmepumpeanlæg til kombineret rum- og brugsvandsopvarmning" jf. forordning (EU) Nr. 813/2013.
- 2) At varmepumpen kombineres og installeres med en separat "varmtvandsbeholder", der overholder kravene i forordning (EU) Nr. 814/2013 med henblik på at producere varmt brugsvand.

### 6 Betingelser for tilskud og vilkår i tilsagn

#### 6.1 Generelle betingelser

#### 6.1.1 Kun ét tilskud pr. tiltag

Du kan kun få tilskud én gang til det samme energiforbedringstiltag. Hvis du f.eks. får tilsagn om efterisolering af taget, kan du ikke søge om at få tilskud til efterisolering af samme tag igen i et efterfølgende projekt. Dog kan du få tilskud til samme type energiforbedringstiltag flere gange, hvis du f.eks. renoverer i etaper ved udskiftning af vinduer, så længe præcis den samme bygningsdel ikke skiftes eller renoveres to gange.

#### 6.1.2 Tilskud sammen med anden offentlig støtte

For at få tilskud til et energirenoveringsprojekt må projektet ikke modtage anden offentlig støtte efter anden lovgivning, f.eks. via Landsbyggefonden eller fra BoligJob-ordningen (håndværkerfradrag). Dette

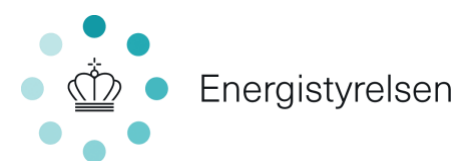

gælder dog specifikt for de tiltag, der er søgt om tilskud til at gennemføre. Så hvis du f.eks. udelukkende modtager tilsagn til en konvertering til varmepumpe gennem Bygningspuljen, kan du godt samtidig få tilskud til en facaderenovering gennem en anden ordning.

#### 6.1.3 Krav om energimærke

For at få tilskud til andet end konvertering til varmepumpe skal der foreligge et energimærke baseret på en bygningsgennemgang. Energimærket skal være E, F eller G, og gyldighedsperioden skal tidligst starte den 1. oktober 2012.

Energimærkningen bruges til at hente tekniske data om bygningen som udgangspunkt for ansøgningen og skal derfor afspejle de faktiske forhold i de dele af bygningen, der har betydning for tiltaget. Det betyder, at hvis du f.eks. vil efterisolere loftet eller lave andre tiltag vedrørende klimaskærmen<sup>7</sup>, må der ikke være sket ændringer i bygningsdelens areal og isoleringstykkelse, siden energimærkningen blev udarbejdet. Hvis der er sket væsentlige ændringer, skal du have lavet en ny energimærkning, før du kan søge om tilskud.

Energimærket bruges til at sikre, at det kun er tiltag, der fører til reelle energibesparelser, der får tilskud. Dette bliver for klimaskærmstiltag gjort på baggrund af U-værdien, som fortæller, hvor godt isoleret boligen er før gennemførelsen af tiltaget. I Tabel 1 ovenfor kan du se en oversigt over kravene til den nuværende situation samt kravet til efter-situationen. For tiltag, der gælder bygningens drift, f.eks. ventilation, må selve boligens opvarmede areal eller opvarmningssystem ikke have ændret sig, siden energimærkningen blev lavet.

#### 6.2 De minimis-støtte

Du skal udfylde en de minimis-erklæring, hvis du ansøger som virksomhed eller en privat boligudlejer (privatpersoner) og/eller er momsregistreret på den ansøgte adresse. Bemærk, at tilskuddet gives kun til bygninger, hvis hovedformål er helårsbeboelse.

Du skal vedhæfte den underskrevne de minimis-erklæring, når du ansøger. De minimis-erklæringen er en erklæring om, at du overholder artikel 3 om de minimis-støtte og artikel 5 om kumulation i EU's de minimisforordning. Tilsagn om tilskud er ligeledes betinget af, at du som ansøger ikke har modtaget mere end, hvad der svarer til 200.000 EUR som de minimis-støtte over de seneste tre regnskabsår.

Vejledning til erklæring om de minimis-støtte kan findes her: https://sparenergi.dk/forbruger/materialer/vejledning-til-tro-og-loveerklaering-om-de-minimis-stotte

### 6.3 Arbejdet må ikke være påbegyndt

Du kan <u>ikke</u> søge tilskud til et projekt, der allerede er påbegyndt eller er gennemført efter definitionen i afsnit 1.1. Dvs. du må ikke f.eks. have lavet en aftale med nogen om at udføre arbejdet eller indkøbt materialer. Du må dog gerne have indhentet tilbud på arbejdet, lavet en projektbeskrivelse eller fået udarbejdet en energimærkning.

Arbejdet må først sættes i gang efter, at Energistyrelsen har givet tilsagn om tilskud. Du må altså ikke igangsætte arbejdet i perioden, fra du har søgt om tilskud, til der gives tilsagn.

<sup>&</sup>lt;sup>7</sup> Vægge, vinduer, loft/tag og terrændæk (gulv mod terræn/jord)

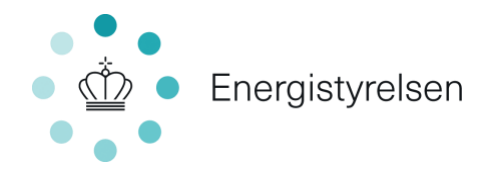

#### 6.4 Arbejdet skal udføres af en virksomhed

Du kan ikke få tilskud til gør det selv-projekter. For at kunne få tilskud til et tiltag skal arbejdet med at udføre tiltaget foretages af en virksomhed. Dette dokumenterer du med en faktura for det udførte arbejde og dokumentation for, at fakturaen er betalt.

Du må gerne selv indkøbe materialer, så længe et firma udfører tiltaget. Vær opmærksom på retningslinjerne for regningsbilag og dokumentation som beskrevet i § 24 og § 25 i bekendtgørelsen.

For varmepumper gælder, at installationen skal udføres af en virksomhed, der er godkendt efter VEgodkendelsesordningen til montering af varmepumper. På dette link kan du se en liste over VE-godkendte virksomheder: <u>https://sparenergi.dk/forbruger/vaerktoejer/ve-virksomheder</u>

#### 6.5 Betingelser for tilskud til energimærkning

Du kan kun få tilskud til energimærkning af boligen, hvis:

- du også søger og får tilsagn om tilskud til et eller flere af tiltagene på positivlisten (Tabel 1 ovenfor).
- dit samlede tilskud fra Bygningspuljen er mindre end 20.000 kr.
- ejeren af bygningen selv har betalt for energimærkningen, og det dokumenteres ved at vedhæfte faktura og dokumentation for betaling.
- energimærket er udarbejdet i løbet af de 24 måneder op til, at der søges om tilskud (Energimærkningen kan stadig bruges til at søge om tilskud til energitiltag, selvom det er mere end 24 måneder gammelt - se afsnit 6.1.3).
- energimærkningen er udført med det formål at søge om tilskud til energisparetiltag gennem Bygningspuljen. Hvis energimærket skal udarbejdes af en anden lovmæssig grund, f.eks. salg af bygningen, kan du ikke få tilskud til selve energimærkningen. Det gælder i hele perioden fra starten af energimærkningens gyldighedsperiode, til der indsendes en anmodning om udbetaling af tilskud ved projektets afslutning.

#### 6.6 Minimumstilskud

Formålet med ordningen er at fremme energibesparelser, der ikke ville være kommet uden tilskud. Der er derfor sat en minimumsgrænse for, hvor lille et projekt du kan søge tilskud til. Du skal søge tilskud på mindst 5.000 kr.

#### 6.7 Hvis du ejer private udlejningsejendomme

Hvis du som udlejer af private udlejningsejendomme ønsker at hæve lejen efter en renovering, hvor der er givet tilskud fra Bygningspuljen, skal du trække tilskuddet fra den samlede forbedringsudgift, før lejeforhøjelsen udregnes. Lejerne skal informeres om dette.

#### 6.8 Vilkår i tilsagn

Energistyrelsen kan fastsætte vilkår for tilsagn vedrørende f.eks. dokumentationskrav og tidsfrister. Disse vilkår kan f.eks. være:

- 1. Afrapporteringer om projektets gennemførelse.
- 2. Frist for projektets igangsættelse og færdiggørelse og for ansøgning om udbetaling.

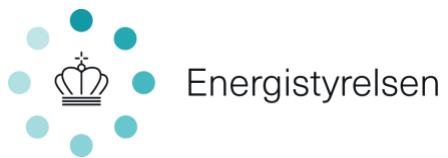

- 3. Dokumentation af projektets gennemførelse ud over dokumentationskrav, jf. §§ 22-23, herunder om fotodokumentation.
- 4. At tilsagnsmodtager skal stå til rådighed for erfaringsopsamling og evaluering af ordningen.

#### 6.9 Adgang til ansøgning

Energistyrelsen indkalder ansøgninger om tilsagn om tilskud på <u>www.Statens-tilskudspuljer.dk</u> og på SparEnergi.dk.

Der åbnes for ansøgninger næste gang d. 14 september 2022, hvorefter der løbende modtages ansøgninger uden en ansøgningsfrist. Der lukkes igen for ansøgninger, når der er søgt om flere penge i tilskud, end der er afsat til den aktuelle runde af puljen.

Du søger tilskud på ansøgningsportalen, der kan tilgås via SparEnergi.dk/tilskud. Ansøgningen foregår digitalt med brug af NemID, se også under afsnit 9. Overgangen til MitID er ved ansøgningsrunden i september 2022 endnu ikke gennemført, hvilket betyder, at der forsat udelukkende kan ansøges med NemID. Se afsnit 9 for at læse om særlige omstændigheder fra undtagelse af at benytte ansøgningsportalen.

#### 6.10 Erklæringer

Med undtagelse af oplysningerne i energimærkningen er du som ansøger selv ansvarlig for, at oplysninger i ansøgningen er korrekte. Det er også ansøgers ansvar, at betingelserne for tilsagn er overholdt. Det skal du bekræfte på tro og love med din digitale signatur i forbindelse med ansøgningen. Hvis du søger på andres vegne med fuldmagt fra bygningsejer, skal erklæringen udfyldes og underskrives af bygningsejer og vedhæftes ansøgningen. Desuden skal du udfylde en de minimis-erklæring, hvis du er virksomhed, udøver økonomisk aktivitet på adressen eller udlejer boligen.

### 7 Udregning af tilskud

Alle tilsagn om tilskud beregnes på baggrund af faste tilskudssatser, som fremgår af bekendtgørelsens bilag 1. Tilskudssatserne er fastsat af Energistyrelsen. Energistyrelsen benytter estimerede gennemsnitlige markedspriser som grundlag for beregningen af tilsagnet. Tilsagnet bliver sat, så tilskuddet ikke overstiger 20 % af markedsprisen for selve energiforbedringstiltaget. Herudover laves der en vægtning, så man modtager et større tilskud for at vælge en bedre energimæssig løsning.

#### 7.1 Beregning af tilskud til energiforbedringsprojektet

#### 7.1.1 Beregning af tilskud til klimaskærm og drift

Tilskud til forbedring af klimaskærm og drift af boligen beregnes ud fra energimærket. Tilskudssatserne er faste og gives pr. kvadratmeter, der bliver udført et energirenoveringstiltag på. Den eksakte tilskudssats per kvadratmeter findes ud fra den nuværende stand af din bolig som oplyst i energimærket. Det samlede tilskudsbeløb bestemmes ved at gange tilskudssatsen med antallet af kvadratmeter, der bliver ansøgt om tilskud til.

Der ydes en fast tilskudssats baseret på det nuværende ventilerede areal for mekanisk ventilation i bygninger med:

• BBR kode 110 – 132

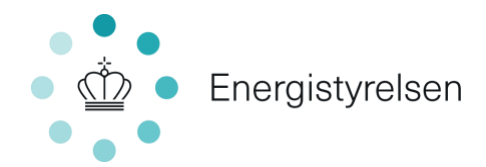

- BBR kode 185
- BBR kode 190 med højst 300 m<sup>2</sup> ansøgt ventileret areal

Der ydes en fast tilskudssats pr. kvadratmeter baseret på den nuværende situation i bygningen (oplyst i energimærket) for mekanisk ventilation i bygninger med:

- BBR kode 140 160
- BBR kode 190 med mere end 300 m<sup>2</sup> ansøgt ventileret areal

Tilskudsbeløbet bestemmes ved, at tilskudssatsen ganges med det ventilerede areal, der bliver ansøgt om tilskud til.

#### 7.1.2 Beregning af tilskud til varmepumper

For konvertering til varmepumper er der ikke krav til energimærkning af boligen. Det er en betingelse for at få tilskud, at:

- boligen ikke befinder sig i et fjernvarmeområde eller i et område, der er udlagt til fjernvarme
- der konverteres fra en tilskudsberettiget opvarmningskilde som beskrevet i afsnit 5.

Energistyrelsen henter oplysninger om opvarmningskilde, beboelsesarealet samt forventet energimærkning for den ønskede varmepumpe fra hhv. BBR og den indsendte ansøgning. Desuden lægges oplysninger om forsyningsområde på Plandata.dk til grund for beregning af tilskuddet.

Tilskudsbeløbet afhænger af boligens størrelse samt type af varmepumpe og energimærkning (A++ eller A+++).

### 8 Hvis du vil ændre dit projekt

Bekendtgørelsens § 20 giver mulighed for i særlige tilfælde og med begrundet ansøgning til Energistyrelsen at ændre det meddelte tilsagn. Ændringsanmodning indsendes via ansøgningsportalen.

**Inden** du starter på dit projekt, kan du med en begrundet ansøgning søge om en ændring fra ét effektiviseringstiltag til et andet. En ændring kan eksempelvis være, hvis du ønsker at udskifte vinduer i stedet for at isolere ydervæggen, som du oprindeligt havde fået tilsagn om tilskud til. Der gælder særlige betingelser for ændring af tilsagnet.

Ændring af tilsagnet vil ikke kunne medføre et større tilsagnsbeløb.

Dette gælder også, hvis du f.eks. går fra en varmepumpe med A++ til en varmepumpe med A+++. Hvis du ønsker at nedjustere, er det ikke nødvendigt at anmode om en ændring - uanset hvilket tiltag det drejer sig om.

### 9 Overdragelse af tilsagn

#### Overdragelse af tilsagn til ny bygningsejer

Har du solgt din ejendom, og ønsker du derfor at overdrage dit tilsagn om tilskud fra Bygningspuljen, kan du søge om overdragelse af tilsagn til ny bygningsejer.

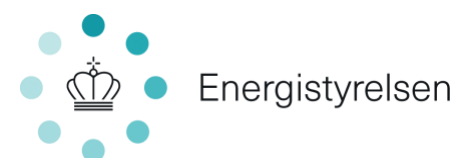

Du kan vælge at udfylde og indsende blanketten 'Anmodning om overdragelse af tilsagn om tilskud til energibesparelser og energieffektiviseringer i bygninger til helårsbeboelse'. Blanketten finder du på <u>www.sparenergi.dk</u>. Derudover skal du medsende købsaftalen, samt ny tingbogsattest eller dokumentation for deponering.

Bemærk venligst, at du skal sende en invitation til den nye bygningsejer ved hjælp af knappen "administrer" på ansøgningsportalen.

Når Energistyrelsen har behandlet sagen og godkendt overdragelsen, vil ny bygningsejer bliver administrator og modtage et overdragelsesbrev.

Først når ny bygningsejer har modtaget overdragelsesbrevet, kan ny bygningsejer indsende udbetalingsanmodningen.

### 10 Regler for anmodning om udsættelse

Dette afsnit beskriver regler og krav, når der anmodes om fristforlængelse (udsættelse) på tilsagnets gyldighedsperiode på Bygningspuljen.

Udsættelser vedrører kun gyldighedsperioden på tilsagnet. Tilsagnets vilkår, herunder 30-dages fristen, er i sin helhed fortsat gældende hvis der opnås fristudsættelse.

Udsættelsesanmodninger behandles løbende. Hvis man modtager afslag på udsættelsesanmodningen og tilsagnet i mellemtiden er udløbet eller der er mindre end 14 dage til det udløber, vil man få en kort 14 dages fristforlængelse til at indsende en udbetalingsanmodning på eventuelle tiltag, der allerede er færdiggjort indenfor fristen.

#### 10.1.1 Hvor længe kan man få udsættelse?

Udsættelser gives som udgangspunkt i 1 år ad gangen. Der kan dog anmodes om udsættelse i op til 2 år, hvis der specifikt anmodes herom. Der kan ikke forventes udsættelse til perioden efter d. 31-10-2026, hvorefter puljen forventes afviklet.

#### 10.2 Hvad lægges der vægt på?

Energistyrelsen kan i særlige tilfælde efter begrundet ansøgning ændre frister i det meddelte tilsagn om tilskud. Til vurderingen af en udsættelsesanmodning, lægger Energistyrelsen særlig vægt på, at:

- Projektets gyldighedsperiode ikke er overskredet, da der søges om udsættelse
- Der er mindre end 1 år tilbage af projektets gyldighedsperiode, da der søges om udsættelse
- Der er indsendt en gyldig begrundelse for behovet om at få udsat fristen for projektet

#### 10.3 Med hvilken begrundelse kan der søges udsættelse?

#### Første udsættelse

Ved første udsættelse godtages alle begrundelser med undtagelse af afdragsordninger, da afdragsordninger er et forhold der bør være kendt på forhånd.

#### Anden udsættelse

Der er skærpede krav til at opnå udsættelse, hvis der søges om udsættelse anden gang. Energistyrelsen vil i dette tilfælde sædvanligvis efterspørge dokumentation. Dette kan eksempelvis være:

 <u>Usikkerhed omkring fjernvarme</u>: Dateret dokumentation fra offentlig myndighed eller fjernvarmeselskab, med tidshorisont på fjernvarmeplanerne. Hvis fjernvarmeplanerne forventes uafklaret efter 31-10-2026, må der forventes afslag på yderligere udsættelser.

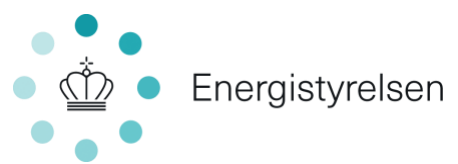

- <u>Påbegyndt projekt</u>: Dateret dokumentation fra installatør på, at projektet er undervejs. Eksempelvis endelig kontrakt og forventet slutdato.
- <u>Juridiske/kommunale blokader</u>: Dateret dokumentation fra advokat eller offentlig myndighed på forsinkelsen, med forventet slutdato.

#### Tredje udsættelse

Hvis der søges om udsættelse tredje gang, efterspørger Energistyrelsen dateret dokumentation fra installatør på, at projektet er igangsat, samt forventet slutdato. Udsættelser gives tredje gang ikke senere end til installatørs forventede slutdato.

### 11 Vejledning til ansøgningsportalen

Du skal i ansøgningen vælge, hvilke tiltag du søger tilskud til, og hvilket niveau der renoveres til, f.eks. om der er tale om en A++ eller en A+++ varmepumpe. Energimæssigt bedre løsninger giver også et højere tilskud.

Energistyrelsen har mulighed for at efterspørge yderligere dokumentation for at kunne behandle sagen.

Du ansøger via ansøgningsportalen på følgende link: <u>https://portal.ens.dk/ENS\_Dashboard/login</u>.

Du skal anvende NemID for at logge på ansøgningsportalen. Som ansøger skal du oprette dig som bruger af portalen eller bruge en nøglefil, som anskaffes fra NETS.

Du kan under særlige omstændigheder få lov at søge tilskud uden om ansøgningsportalen, f.eks. hvis du:

- er undtaget digital post
- ikke har et NemID
- har et psykisk eller fysisk handicap, der forhindrer dig i at søge via portalen

For at ansøge uden om ansøgningsportalen skal du ringe op til Energistyrelsens hovednummer på +45 33 92 67 00 inden åbningsdagen. Du skal redegøre for, at du ikke har mulighed for at søge digitalt. Så vil du blive omstillet til en medarbejder, som vil hjælpe dig med, hvordan ansøgningen foregår ved puljens åbning.

#### Kort oversigt over de forskellige faner på ansøgningsportalen

Fane 1 – Vejledning: Den første fane viser en række informationer, du skal kende, inden du ansøger.

**Fane 2 – Din bolig:** Her skal du indtaste adressen for renoveringsprojektet, se oplysninger om din boligs energimærkning, vælge bygningstype, samt hvorvidt du ejer bygningen eller ej og vedhæfte dokumentation for ejerskab.

Fane 3 – Varmepumpe: Her kan du søge tilskud til varmepumpe.

Fane 4 – Vinduer: Her kan du søge tilskud til udskiftning af vinduer.

**Fane 5 – Klimaskærm:** Her kan du søge om tilskud til efterisolering af tag, ydervægge, terrændæk og energimærkning.

**Fane 6 – Drift:** Her kan du søge om tilskud til ventilation og vandbåren varmeanlæg.

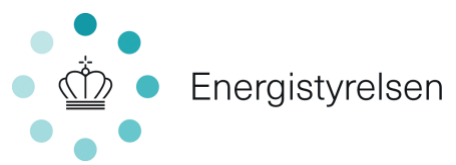

**Fane 7 – Erklæring:** Her skal du afkrydse en erklæring og tage stilling til, hvorvidt du er momsregistreret, eller om der foregår økonomisk aktivitet på adressen.

**Fane 8 – Vedhæft filer:** Her er der mulighed for at vedhæfte yderligere information, der kan være relevant for ansøgningen. Hvis du søger tilskud til varmepumpe, fordi fjernvarmen nedlægges i dit område, skal du vedhæfte dokumentation her.

**Fane 9 – Godkend og send:** Her får du en oversigt over din ansøgning og besked, hvis du mangler obligatoriske felter. HUSK at trykke på "Indsend" nede i højre hjørne.

#### 11.1 Adgang til ansøgningsportalen

Når du er kommet igennem evt. kø til portalen, skal du logge ind med NemID som vist i Figur 1. Hvis det er første gang, du logger på portalen, skal du som det første angive dine oplysninger under "Min profil".

| _C | <b>gin</b><br>an du logge ind på po    | ortalen          |        |
|----|----------------------------------------|------------------|--------|
| A  | Ansøger nøglekort                      | Ansøger nøglefil | Bruger |
|    | Login                                  |                  |        |
|    | NEM ID<br>Energistyrelsen<br>Bruger-id |                  |        |
|    | Adgangskode                            | ?                |        |
|    | Glemt adgangskode                      | 32               |        |
|    | Næste Afb                              | ryd              |        |

Figur 1 - Login via ansøgningsportalen

#### 11.1.1 Hvis en anden skal kunne følge ansøgningen

Du kan invitere en deltager til at se med i ansøgningen. Personen, som har oprettet ansøgningen, betegnes som "administrator". Administratoren kan efter opstarten af ansøgningen invitere en anden person, som betegnes som "deltager", til at tilgå ansøgningen og følge med i, hvad der sker på sagen.

Deltager-funktionen er <u>ikke</u> stedfortræder for administratoren som ansøger. Hvis en anden skal søge for dig, skal vedkommende medsende underskrevet og udfyldt fuldmagt samt ansøgererklæring. Det samme gælder, hvis "deltageren" klikker på "indsend ansøgning".

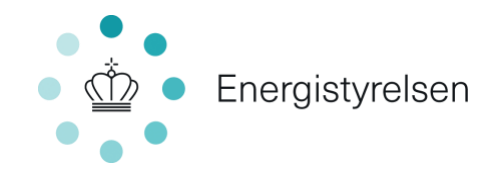

#### 11.2 Sådan opretter du en ansøgning

Du opretter en ansøgning ved at klikke på knappen "opret ansøgning" i højre side af skærmen som vist i Figur 2 nedenfor.

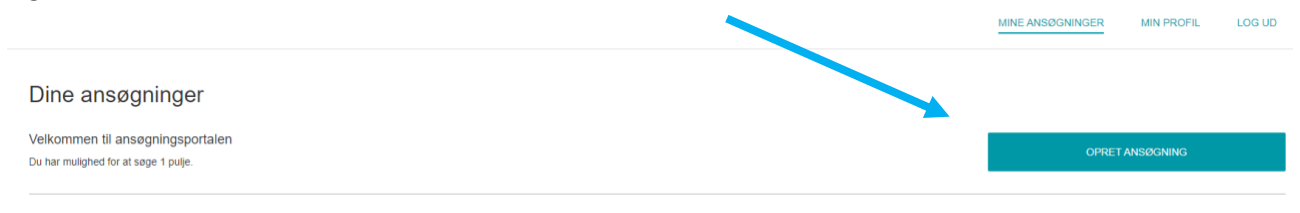

Figur 2 - Opret ansøgning på ansøgningsportalen

Herefter får du en liste med forskellige puljer, du kan søge – her skal du vælge den øverste pulje, "**Bygningspuljen**", og trykke på knappen "OPRET ANSØGNING". Se eksemplet i Figur 3.

Vælg den pulje du vil søge

| Bygningspuijen<br>Ansøgningsfrist: 10-06-2021 | OPRET ANSØGNING |  |
|-----------------------------------------------|-----------------|--|
| Læs om puljen                                 |                 |  |
|                                               |                 |  |

Figur 3 - Opret ansøgning i Bygningspuljen

Du kan holde musen over spørgsmålsikonet (2) for hjælp til at udfylde de enkelte felter eller yderligere information. Der er i alt 9 faner, men du skal kun udfylde de faner/felter, der er relevante for dig – se Figur 4 nedenfor.

Gennem ansøgningen vil nogle felter være mørkegrå, hvilket betyder, at de udfyldes automatisk af systemet, baseret på opslag i f.eks. BBR og energimærkningsdatabasen. Du behøver ikke indtaste boligens energimærke, da Energistyrelsen selv laver opslag på den ansøgte adresse i energimærkningsdatabasen.

Du kan gå frem og tilbage mellem fanerne ved at klikke på "NÆSTE" nederst i højre hjørne og "TILBAGE" nederst i venstre hjørne, som vist på figuren – eller via navigationen i toppen.

|   |                                                          |               |                        |               |          |              |                  | Ŵ                  | Energist | yrelsen |
|---|----------------------------------------------------------|---------------|------------------------|---------------|----------|--------------|------------------|--------------------|----------|---------|
| < | Ansøgning<br>Bygningspuljen                              |               |                        |               |          |              |                  |                    |          |         |
|   | 1. Vejledning 2. Din bolig                               | 3. Varmepumpe | 4. Vinduer og yderdøre | 5. Klimaskærm | 6. Drift | 7. Erklæring | 8. Vedhæft filer | 9. Godkend og send |          |         |
|   | Konvertering til va                                      | armepumpe     |                        |               |          |              |                  |                    |          |         |
|   | Sæt kryds, hvis du ønsker<br>konvertere til en varmepumj | at 😡 🗆<br>pe  |                        |               |          |              |                  |                    |          |         |
|   |                                                          |               |                        |               |          |              |                  |                    |          |         |

*Figur 4 - De 9 faner i ansøgningsskemaet. Her ses fane 3, som omhandler konvertering til varmepumpe.* 

#### Fane 1 – Vejledning

I denne fane skal du ikke udfylde noget. Her bliver du præsenteret for, hvad du skal bruge til din ansøgning, og hvad du skal være opmærksom på undervejs.

#### Fane 2 – Din bolig

#### Adresseoplysninger:

Til ansøgningen skal du indtaste <u>den adresse</u>, som renoveringsprojektet omfatter</u>, uanset om du søger tilskud til din bopælsadresse eller en anden adresse. Indtastningsfeltet kommer automatisk med forslag til adressen, når du begynder indtastningen – se eksempel i Figur 5.

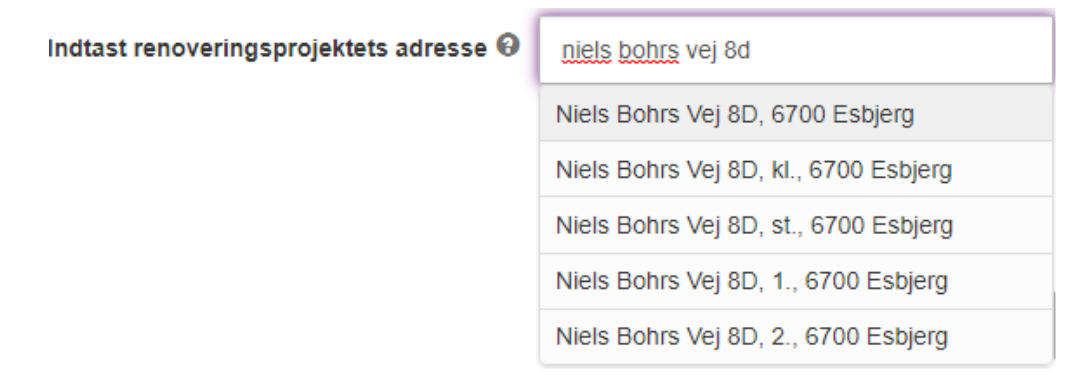

Figur 5 - Indtast adresse for renoveringsprojektet

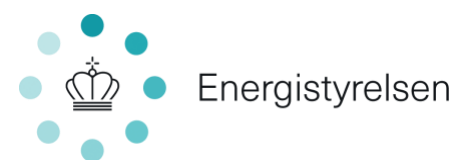

Når du har indtastet og valgt din adresse, vil systemet automatisk hente oplysninger fra BBR og energimærkningsdatabasen om boligens areal, opvarmningskilde, hvorvidt boligen er registreret som helårsbeboelse, samt oplysninger om bygningens energimærkning. Hvis der foreligger et energimærke for bygningen, så husk at angive, hvilken bygning der søges om tilskud til som vist i Figur 6.

| Angiv hvilken bygning der 🕄 | ~                 |
|-----------------------------|-------------------|
| Seges in                    | Zone 1 [1942 - D] |

Figur 6 - Valg af bygning på renoveringsadressen

Data fra energimærkedatasen hentes og vises automatisk på baggrund af den valgte bygning.

| Energimærkning for valgte 😡 bygning | D                                                                                                 |
|-------------------------------------|---------------------------------------------------------------------------------------------------|
| Bemærk                              | Bygningen har et energimærke der er bedre end E, F eller G. Du kan derfor forvente afslag hvis du |
| Energimærkningen er gyldig fra      | 09-03-2018                                                                                        |
| Energimærkningen er gyldig til      | 09-03-2028                                                                                        |
| Energimærkningen er baseret på      | Bygningsgennemgang                                                                                |

Figur 7 – Oplysninger fra energimærkedatabasen for den valgte adresse. I dette eksempel har bygningen energimærke D med en gyldighedsperiode fra 9. marts 2018 til 9. marts 2028, baseret på bygningsgennemgang.

Derudover laves der automatisk et opslag i Plandata.dk, som fortæller, hvorvidt den indtastede boligadresse ligger inden for eller uden for et område med fjernvarme – se eksempel i Figur 8.

| Dit boligareal jf. BBR til 🚱<br>beregning af tilskud | 150,00 |
|------------------------------------------------------|--------|
| Helårsbolig 😡                                        | Ja     |
| Uddyb, hvis du er uenig                              |        |
| Ligger boligen indenfor 😧<br>fjernvarmeområde?       | Ja     |

Figur 8 - Oplysninger fra BBR for den valgte adresse. I dette eksempel er boligarealet 150 m<sup>2</sup>, boligen anvendes som helårsbeboelse og ligger inden for et fjernvarmeområde.

Hvis du er uenig i disse oplysninger, f.eks. hvis det bliver vist, at din bolig ikke er registreret som helårsbolig, kan du benytte tekstefeltet "Uddyb, hvis du er uenig", og kort beskrive din situation.

Det er også muligt for eksempelvis **boligforeninger** at søge til flere adresser ved at sætte kryds i feltet, som vist i Figur 9 nedenfor. Der vil derefter blive vist et vedhæft felt, hvor man skal vedhæfte en udfyldt excel skabelon til flere adresser (skabelonen findes på sparenergi.dk/tilskud).

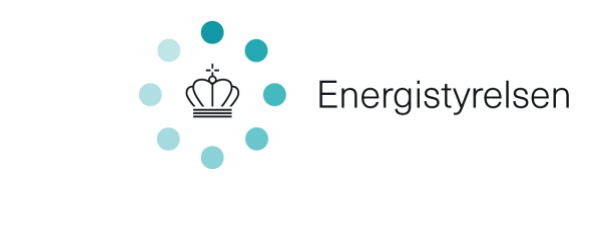

Angiv hvis du ønsker at søge til flere adresser, evt. hvis du søger på vegne af en boligforening Vedhæft udfyldt excel ↓ Tilf

Vedhæft udfyldt excel 🚱 🕇 Tilføj filer skabelon til flere adresser

Figur 9 – Valg af flere adresser for renoveringsprojektet samt vedhæft fil felt til excel skabelon

#### Bygningstype samt opvarmning:

Her skal du vælge, hvilken boligtype ansøgningen vedrører. Det gør du ved at vælge en af de syv muligheder fra listen, som vist i Figur 10.

Hvilken boligtype vedrører 🕢 ansøgningen?

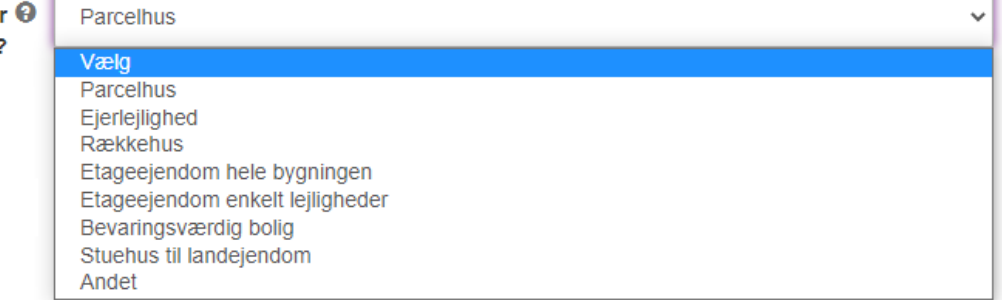

Figur 10 - Boligtype

Hvis ingen af de syv muligheder er dækkende for netop din bolig, kan du vælge "Andet" og uddybe, hvilken type bolig du søger til i et tekstfelt, der fremkommer.

#### Ejerskab:

Til ansøgningen skal der vedlægges dokumentation for, hvem der ejer bygningen. Her skal du angive, hvorvidt du selv ejer boligen eller ej. Der <u>skal</u> uploades en tingbogsattest, der viser, hvem der ejer boligen, der søges tilskud til, uanset ejerforhold.

Bemærk, at du skal trykke på knappen "Tilføj filer" og vedhæfte din tingbogsattest, som du kan finde på tinglysning.dk.

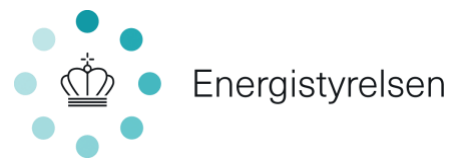

Gå ind på tinglysning.dk, og klik på det midterste felt "Forespørg med log ind", hvorefter du får muligheden for at logge ind med enten NemID eller nøglefil.

| Sagsbehandlingstid   Kontakt   Vejledninger   Få teksten læst op   Tinglysningsretten                                     |                                                                                                    |                                                                               |  |
|----------------------------------------------------------------------------------------------------|----------------------------------------------------------------------------------------------------|-------------------------------------------------------------------------------|--|
| Velkomme                                                                                                    | en til Det Digitale Tinglysr                                                                                                    | ningssystem                                                                   |  |
| Tinglysning er den offentlige registrering, efterprøvelse og<br>Rettighederne offentliggøres i Tingbogen. Tinglysning kan | offentliggørelse af rettigheder over fast ejendom, andelsbolig<br>være en betingelse for, at rettigheden er gyldig og beskyttet. | er, køretøjer, ægtepagter og løsøre mv.                                       |  |
| Forespørg uden log ind                                                                                                    | Forespørg med log ind                                                                                                    | Tinglysning mv.                                                               |  |
| Forespørg uden log ind, giver dig mulighed for at få vist<br>summariske oplysninger i Tingbogen.                          | Forespørg med log ind, giver dig adgang til alle<br>oplysninger i Tingbogen og til bestilling af officielle<br>tingbogsattester. | Skal du oprette eller underskrive en anmeldelse mv., kan<br>du logge ind her. |  |
|                                                                                                    |                                                                                                    |                                                                               |  |

Figur 11 - Tinglysning hovedside

Når du er logget ind, får du nedenstående billede:

| Star Star                                             | Sagsbehandlingstid   Kontakt | Vejledninger   Få teksten læst op   Tin             | glysningsretten   Gå til forsiden | Log ud |
|-------------------------------------------------------|------------------------------|-----------------------------------------------------|-----------------------------------|--------|
| Fast ejendom                                          | Køretøjer                    | Andelsboliger                                       | Personer/virksomheder             | Mere - |
| Forespørg i fast eje                                  | ndom                         |                                                     |                                   |        |
| Søg evt. oplysninger i <mark>OIS</mark>               |                              |                                                     |                                   |        |
|                                                       |                              |                                                     |                                   |        |
| Adresse                                               | ostar by                     | Landsejeri<br>fr. Allersi                           | av<br>Iev                         |        |
| Adresse<br>Vejnavn (husnr.), etage dør, po<br>Søg Ryd | ostnr by                     | Landsojari<br>fx. Allersi<br>Matrikelnu<br>fx. 14bp | av<br>ev<br>mmer                  |        |

Figur 12 - Tinglysning logget ind

Her søger du din adresse frem ved at klikke på fanen "Fast ejendom", indtaste adressen for boligen der søges tilskud til og klikke på "Søg".

Du bliver nu ledt til en side, hvor du under "matrikel nummer", skal klikke på adressen.

Herefter får du mulighed for at hente tinglysningen på adressen ved at klikke på "Hent PDF" (Se billedet nedenfor). Derefter er det en god idé at gemme pdf-filen et sted, hvor du nemt kan finde den, når du skal uploade den i ansøgningen, f.eks. på din computers skrivebord.

|                                                         | Energistyrelse |
|---------------------------------------------------------|----------------|
| Adkomster                                               | ✓              |
| Hæftelser                                               | ~              |
| Servitutter                                             | ~              |
| Øvrige oplysninger                                      | <b>▼</b>       |
| Tilbage         Hent PDF         Bestil officiel attest |                |
|                                                         |                |

Figur 13 - Tinglysning download tingbog

Hvis <u>ikke</u> du ejer den bolig, der søges om tilskud til, er det et krav, at du i ansøgningsportalen vedhæfter en fuldmagt underskrevet af bygningsejer – du kan finde en skabelon til fuldmagten <u>her</u>.

Når du vælger "Nej" i drop-down menuen i ansøgningsportalen, fremkommer muligheden for at vedhæfte de(n) relevante fuldmagt(er). Se Figur 14 nedenfor.

| Nej            | ~                                                     |
|----------------|-------------------------------------------------------|
| + Tilføj filer |                                                       |
| + Tilføj filer |                                                       |
|                | Nej<br><b>+</b> Tilføj filer<br><b>+</b> Tilføj filer |

Figur 14 - Ejerskab af boligen der søges til

#### Fane 3 – Varmepumpe

I fane 3 skal du angive, om du ønsker at søge om tilskud til konvertering til varmepumpe. Du skal du afkrydse i feltet som vist i Figur 15 nedenfor.

Hvis du krydser af, at du ønsker søge tilskud til varmepumpe, skal du vælge hvilken type varmepumpe, du vil konvertere til. Det er vigtigt, at du sætter dig ordentligt ind i, hvilken type varmepumpe du ønsker at konvertere til. Bor du eksempelvis i et 140 m<sup>2</sup> stort parcelhus, skal du vælge en "Individuel varmepumpe" i ansøgningsskemaet. Du kan med fordel læse mere på <u>SparEnergi.dk/tilskud</u>.

Hvis du søger om tilskud til en stor varmepumpe, skal du angive varmepumpens varmeeffekt (nominel nytteeffekt) i drop-down menuen, som fremkommer.

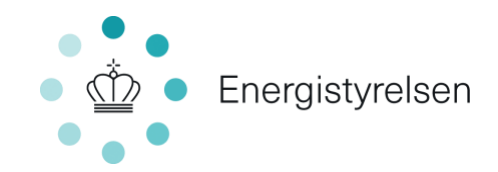

# Konvertering til varmepumpe

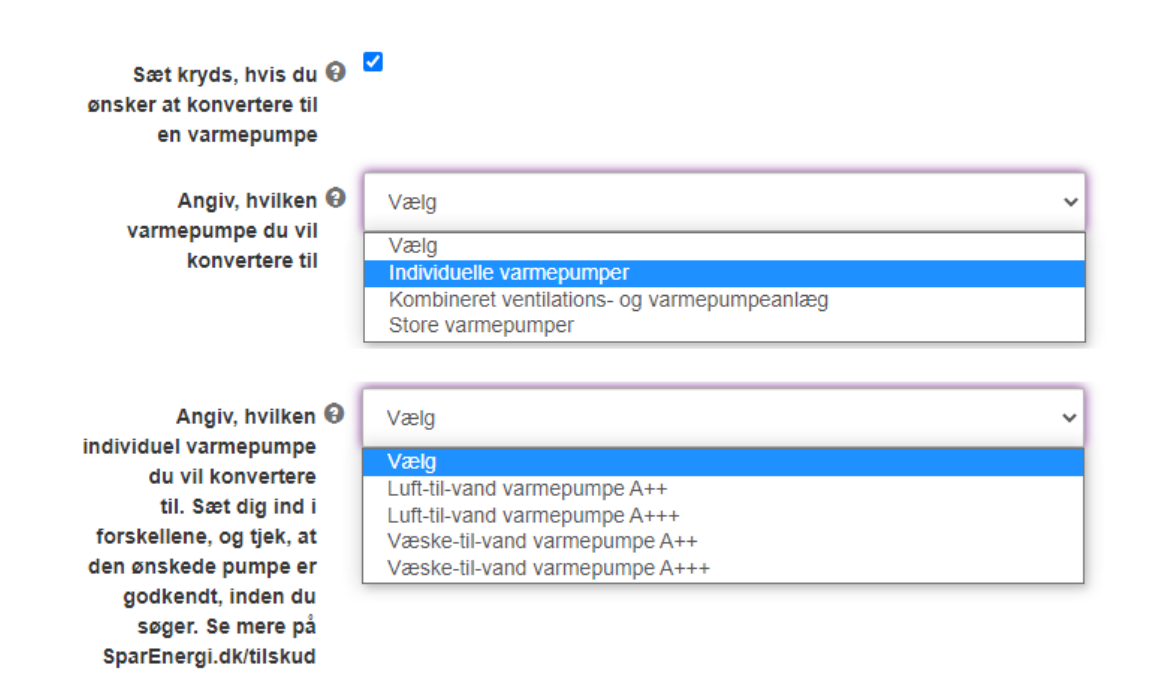

Figur 15 - Ansøgning om tilskud til konvertering til varmepumpe

#### Fane 4 – Vinduer

I fane 4 har du mulighed for at søge til udskiftning af facadevinduer, ovenlysvinduer og montering af forsatsvinduer – se eksemplet i Figur 16.

Hvis du eksempelvis ønsker at udskifte dine facadevinduer, skal du afkrydse i feltet ud for facadevinduer. Du skal derefter vælge mellem vinduer i Energiklasse 1 eller Energiklasse 2.

Det er vigtigt, at du sætter dig ind i, om du vil udskifte til vinduer i Energiklasse 1 eller Energiklasse 2. Find vinduer i positivlisten på SparEnergi.dk/tilskud, eller spørg en vinduesproducent.

Vinduer i Energiklasse 2 giver den største energibesparelse og opnår derfor det højeste tilskud. De tekniske krav til energiklasserne er beskrevet i afsnit 5 ovenfor.

### Udskiftning af facadevinduer

| Sæt kryds, hvis du vil søge 🚱<br>tilskud til at udskifte<br>facadevinduer |                |
|---------------------------------------------------------------------------|----------------|
| Angiv, hvilken energiklasse Θ                                             | Vælg 🗸         |
| tacadevinduer du ønsker at<br>skifte til                                  | Vælg           |
|                                                                           | Energiklasse 1 |
|                                                                           | Energiklasse 2 |

Figur 16 - Ansøgning om tilskud til udskiftning af facadevinduer

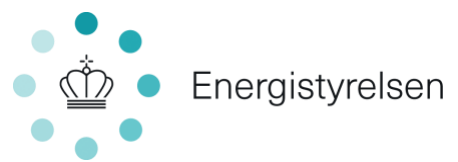

Herefter skal du angive, om du vil udskifte hele arealet (alle vinduer) eller et delvist areal (kun nogle af vinduerne).

Vælger du et delvist areal, vil et ekstra talfelt blive synligt, hvor du skal indtaste, hvor mange kvadratmeter du ønsker udskiftet. Vinduesarealet bestemmes ud fra de udvendige karmmål (uden fuge), og er de mål, som vinduerne og døre bliver produceret i. Det er karmmål og ikke hulmål (med fuge), du skal oplyse på din ansøgning.

Du kan ikke søge tilskud til flere kvadratmeter, end der er registreret i dit energimærke. Se Figur 17 nedenfor.

| Angiv, om du vil udskifte Θ     | Specifikke facadevinduer delvist areal | *     |
|---------------------------------|----------------------------------------|-------|
| helt eller delvist              |                                        |       |
| Hvis du kun vil udskifte 🛛      |                                        | 12,00 |
| facadevinduer: Indtast,         |                                        |       |
| vinduesareal du vil<br>udskifte |                                        |       |

Figur 17 - Ansøgning om tilskud til delvis udskiftning af facadevinduer (specifikt areal), hvis du kun ønsker at udskifte nogle af boligens vinduer.

#### Fane 5 – Klimaskærm

Du skal udfylde fane 5, hvis du vil søge tilskud til tiltag vedrørende klimaskærm:

- Efterisolering af fladt tag, uudnyttede tagrum og udnyttede tagrum
- Isolering af lette ydervægge og massive ydervægge (ikke hulmur)
- Isolering af terrændæk
- Tilskud til energimærkning

Hvis du f.eks. vil søge tilskud til efterisolering af et fladt tag, markerer du afkrydsningsfeltet om fladt tag, som vist på Figur 18 nedenfor.

# Efterisolering af tag og loft

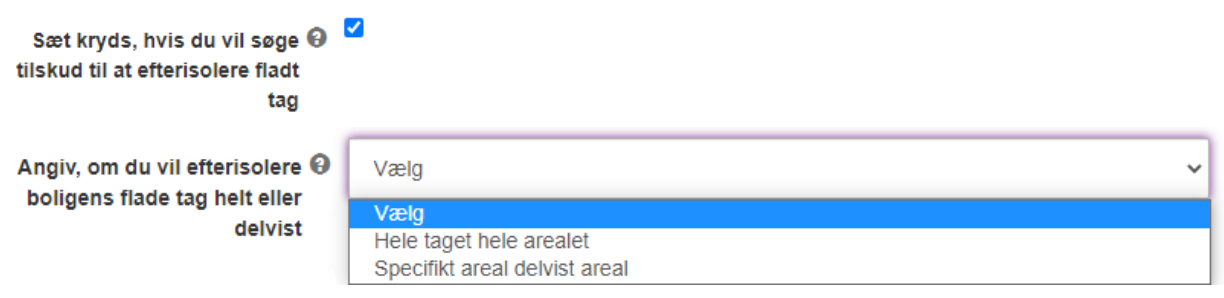

*Figur 18 – Ansøgning om tilskud til efterisolering af tag og loft* 

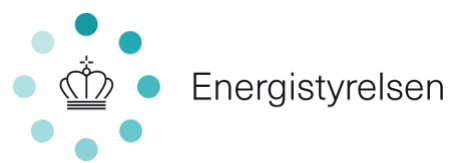

Der vil nu komme en ny drop-down menu frem, hvor du skal du vælge, om du søger til hele tagarealet eller kun en specifik del.

Hvis du kun ønsker at efterisolere en specifik del af taget, skal du vælge "Specifikt areal delvist areal". Der vil nu komme et indtastningsfelt frem, hvor du kan indtaste det antal kvadratmeter, du ønsker at søge til. Du kan ikke søge til flere kvadratmeter, end der er registreret i dit energimærke.

#### Fane 6 – Drift

I denne fane kan du søge tilskud til etablering af mekanisk ventilation og vandbåren rumvarmeanlæg. Det kræver et gyldigt energimærke at søge tilskud til disse tiltag. Du søger ved at afkrydse i feltet ud for det tiltag, du ønsker tilskud til. I nedenstående eksempel, vist i Figur 19, søges der tilskud til etablering af mekanisk ventilation.

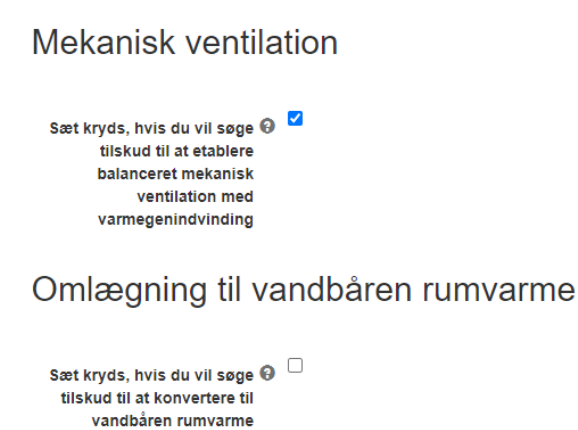

Figur 19 - Ansøgning om tilskud til bygningens drift

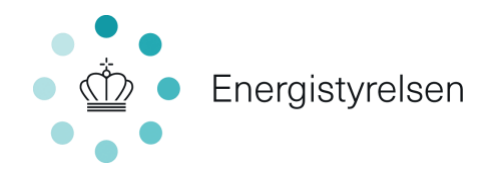

#### Fane 7 – Ansøgererklæring

I denne fane skal du erklære, at oplysningerne i ansøgningen er korrekte. I Figur 20 er en grafisk visning, af hvilke afkrydsningsfelter der er relevante i forskellige scenarier. Bemærk, at hvis du søger for en anden ved brug af fuldmagt, skal du her vedhæfte en ansøgererklæring, der er udfyldt og underskrevet af bygningsejeren. Felterne skal dog alligevel afkrydses for at det er muligt at indsende ansøgningen, på nær felt nr. 2 som ikke fremgår hvis der søges på baggrund af en fuldmagt.

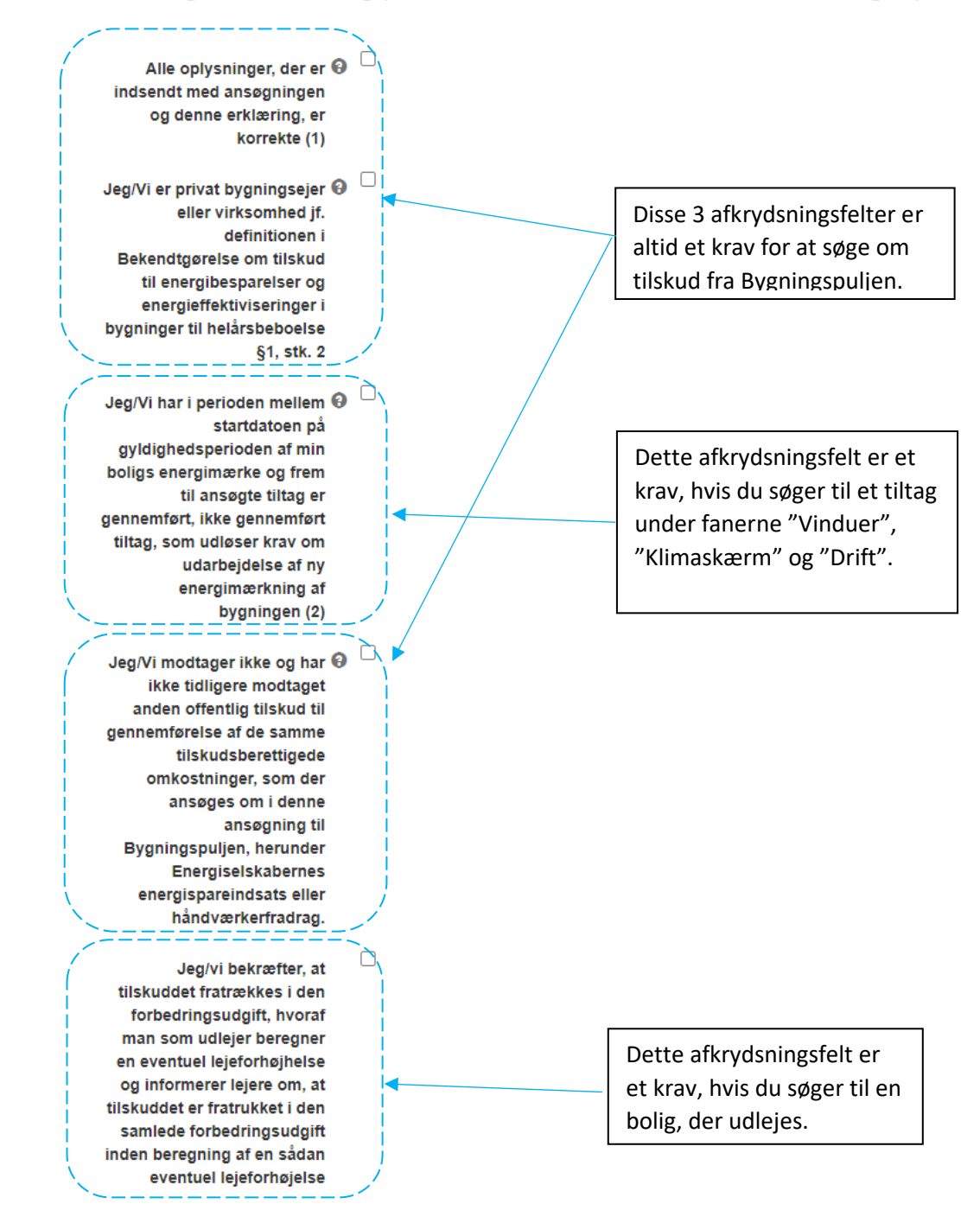

### Ansøgererklæring(underskrives med dit NemID-login)

Figur 20 – Ansøgererklæring til ansøgning om tilskud i Bygningspuljen

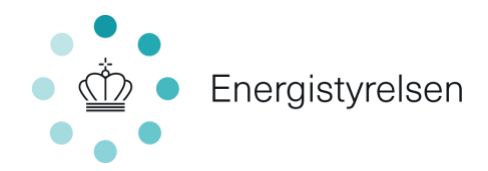

#### Tilskud til energimærke

Hvis du har søgt om tilskud til energimærkning af bygningen i fanen "Klimaskærm", er følgende fire felter synlige og <u>skal</u> udfyldes for at kunne indsende ansøgningen:

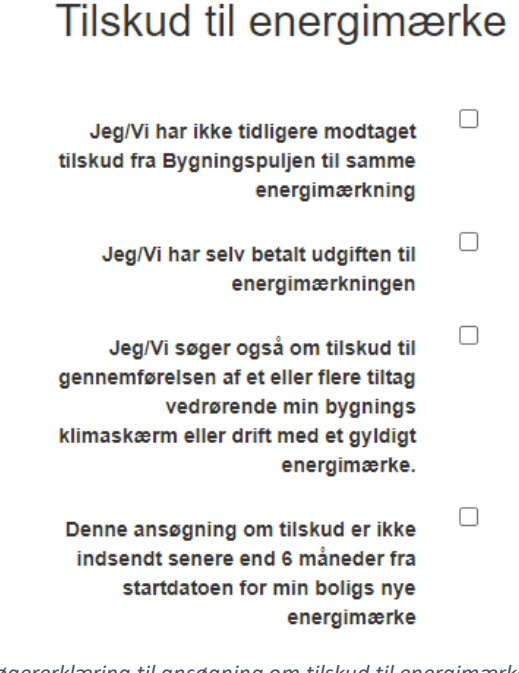

Figur 21 – Ansøgererklæring til ansøgning om tilskud til energimærke i Bygningspuljen

#### De minimis og momsregistrering

Du skal angive i en drop down-menu, om der drives virksomhed på adressen, eller om boligen på adressen udlejes. Desuden skal du angive, om virksomheden er momsregistreret.

Hvis du er virksomhed, eller du ansøger på vegne af en almennyttig boligforening eller en boligforening, der bedriver økonomisk aktivitet ved udlejning, skal du bekræfte, at du overholder de minimis-forordningen (se afsnit 6.2 ovenfor) ved at vedhæfte en de minimis-erklæring – se eksempel i Figur 22 nedenfor.

De minimis-erklæringen kan findes her.

Hvis du vælger "Ja" i den øverste drop-down menu, kommer der et felt frem, hvor de minimis-erklæringen skal uploades.

# Momsregistrering af virksomhed

Drives der virksomhed eller udlejes boligen på @ adressen der søges til? Vælg

Hvis du vælger ja, udfoldes der et ja/nej felt til momsregistrering og et felt, hvor de-minimis-erkæringen skal uploades.

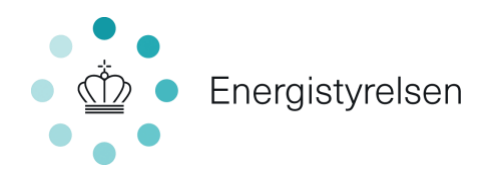

# Momsregistrering af virksomhed

| Drives der virksomhed eller udlejes boligen på 😡<br>adressen der søges til? | Ja             |
|-----------------------------------------------------------------------------|----------------|
| Er virksomheden/udlejningsejendommen der O<br>søges til momsregistreret?    | Vælg           |
| Upload de minimis erklæring her 😡                                           | + Tilføj filer |

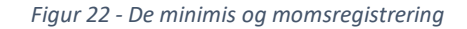

#### Fane 8 – Vedhæft filer

I denne fane kan du vedhæfte yderligere dokumentation, som kan være relevant for den efterfølgende sagsbehandling. Hvis du søger om støtte til en varmepumpe, fordi du bor i et område, hvor fjernvarmen nedlægges, skal du i denne fane vedhæfte dokumentation for, at varmeværket nedlægges.

Du skal ikke vedhæfte tilbud på dit projekt fra en håndværker for at søge tilskud.

|               | Her har du mulighed for at vedhæfte yderligere filer, du mener er relevant for efterfølgende sagsbehandling                                               |
|---------------|----------------------------------------------------------------------------------------------------|
|               | Søger du om støtte til en varmepumpe, fordi du bor i et område, hvor fjernvarmen nedlægges, skal du vedhæfte dokumentation for, at varmeværket nedlægges. |
|               | Du kan evt. kontakte din kommune eller fjernvarmeværket for at få den nødvendige dokumentation.                                                           |
| Vedhæftninger | + Tilføj filer                                                                                                    |

Figur 23 - Vedhæft filer, der kan være relevant for sagsbehandlingen

#### Fane 9 – Godkend og send

Den sidste fane i ansøgningsskemaet giver dig overblik over ansøgningen og hvad du er ved at søge tilskud til.

Hvis du mangler at udfylde obligatoriske felter, vil du blive gjort opmærksom på det med rødt i toppen af fanen som i eksemplet nedenfor. De obligatoriske felter skal udfyldes, før ansøgningen kan indsendes.

```
Følgende valideringer kunne ikke gennemføres:
```

```
    Du skal vælge varmepumpetype, under fanen 'Konvertering til varmepumpe' i feltet 'Angiv hvilken varmepumpe der ønskes at konvertere til'
```

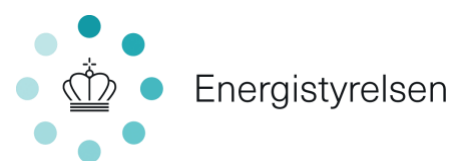

Du skal kontrollere, at oplysningerne er korrekte, inden ansøgningen godkendes og indsendes. Når du er klar til at indsende ansøgningen, skal du huske at trykke på knappen "INDSEND" nederst på siden i højre hjørne som vist i figuren nedenfor:

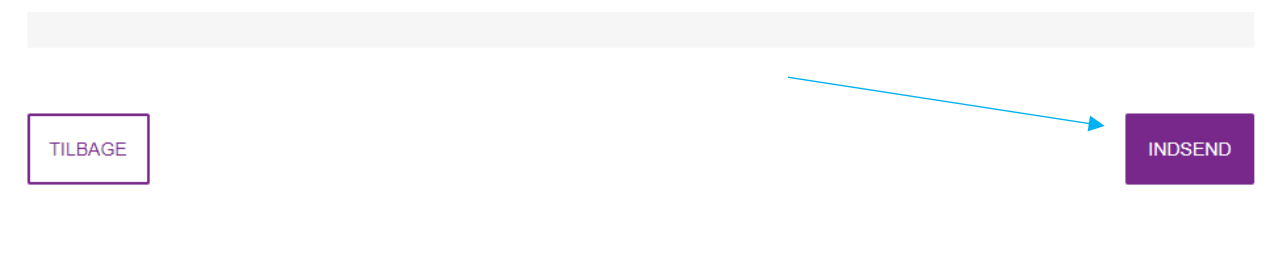

Figur 24 – Godkend og indsend ansøgning

Når du har trykket "INDSEND", kan du se status på din ansøgning i portalen under "Mine ansøgninger".

Hvis status på ansøgningen er anført som:

- "Ansøgning modtaget afventer behandling" Alt er i orden, og du kan roligt vente på, at Energistyrelsen behandler din sag.
- "Ansøgningskladde ikke indsendt"
   Du har ikke trykket "INDSEND" nederst på siden i højre hjørne af fanen "Godkend og send", og derfor har Energistyrelsen ikke modtaget ansøgningen.

Bemærk, at du ikke bliver oplyst om, hvor meget du kan modtage i tilsagn på ansøgningstidspunktet. Det sker først, når Energistyrelsen har behandlet din ansøgning. Du vil modtage besked via ansøgningsportalen og få en notifikation pr. e-mail.

### 12 Udbetalingsanmodning

### 12.1 Betingelser for udbetaling

Her kan du se reglerne for, når du skal have udbetalt tilskud.

Der kan kun ansøges om udbetaling én gang pr. ansøgning. Du skal derfor først søge om udbetaling, når du har færdiggjort alle de tiltag i ansøgningen, som du ønsker tilskud til.

#### Du skal:

- søge om udbetaling via ansøgningsportalen. Hvis det ikke er muligt, kan du kontakte Energistyrelsen via ansøgningsportalen. Ved særlige omstændigheder kan du blive hjulpet til at søge om udbetaling uden om ansøgningsportalen (se afsnit 9 ovenfor).
- søge om udbetaling senest 2 år efter, at Energistyrelsen har givet tilsagn om tilskud.
- søge om udbetaling senest 30 dage efter, at projektet er afsluttet.
- medsende dokumentation for, at betingelser og vilkår i tilsagnet er overholdt. Har du søgt tilskud til energimærkning, skal du også medsende dokumentation for, at betingelser omkring energimærkningen er opfyldt (se afsnit 6.5 ovenfor).

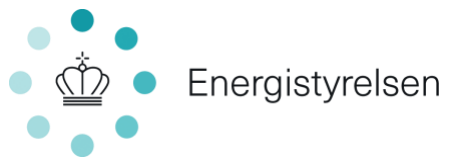

#### Din ansøgning om udbetaling skal desuden indeholde følgende dokumentation:

- 1) Et projektregnskab om størrelsen af de afholdte og betalte omkostninger for de udførte energiforbedringsprojekter samt eventuel støtteberettiget energimærkning. Du skal vedlægge en liste over bilagene og dokumentere de betalte udgifter (se krav til regningsbilag nedenfor).
- 2) En erklæring udformet af Energistyrelsen samt evt. anden dokumentation, hvis det står som vilkår i tilsagnet, jf. bekendtgørelsens § 19, nr. 5 (f.eks. fotodokumentation).
- 3) Hvis tilskudsbeløbet er under 500.000 kr., skal du vedlægge samtlige regningsbilag til projektregnskabet og dokumentation for, at udgifterne er betalt (se krav til regningsbilag nedenfor).
- 4) Hvis tilskudsbeløbet er på 500.000 kr. eller derover, skal du medsende revisorerklæring på, at projektregnskabet er revideret efter Energistyrelsens revisionsinstruks.
- 5) En erklæring, hvor du erklærer, at samtlige oplysninger er korrekte, og at projektet er gennemført i overensstemmelse med tilsagnet.
- 6) Energistyrelsens afgørelse om udbetaling af tilskud og udbetaling til NemKonto.

#### Det skal fremgå af regningsbilag:

- 1) Den udførende virksomheds CVR-nummer eller andet nationalt identifikationsnummer
- 2) Den bygningsejer og den adresse, som arbejdet vedrører.
- De materialer og produkter, der er indkøbt, og det arbejde, der er udført i forhold til det tilskudsberettigede projekt. Se eksempel på faktura her: <u>https://sparenergi.dk/sites/forbruger.dk/files/img/Boligen/Tilskud/faktura\_varmepumpe\_eksempe\_l.pdf</u>
- 4) Start- og slutdato for udførelsen af arbejdet.

Indeholder et regningsbilag både tilskudsberettigede og ikke-tilskudsberettigede materialer, produkter eller arbejder, skal det klart fremgå, hvilke dele af regningen der vedrører henholdsvis det tilskudsberettigede projekt og andre dele.

#### Hvis du har søgt med fuldmagt

Hvis du har søgt om tilskud ved brug af en fuldmagt, skal personen, der har fået fuldmagten, tilføje dig til sagen, så udbetaling kan ske til bygningsejer. Fuldmagtshaver har mulighed til at anmode om udbetaling på dine vegne.

#### 12.2 Vejledning til ansøgningsportalen – udbetaling

I dette afsnit gennemgås det, hvordan du ansøger om udbetaling i <u>ansøgningsportalen</u> samt kriterierne herfor.

Når du har gennemført hele dit energiforbedringsprojekt, kan du anmode om at få udbetalt det tilskud, du har fået tilsagn om.

I oversigten skal du vælge "Indsend udbetalingsanmodning". En pop-up kommer op, hvor du skal bekræfte, at der oprettes aktivitet om udbetalingsanmodning.

#### Fane 1 – Her udfylder du selve udbetalingsanmodningen

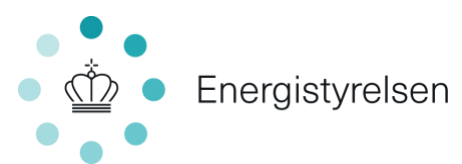

Du skal krydse af ved de af tilsagnets tiltag, som du har gennemført – se et eksempel nedenfor i Figur 24. Antallet af kvadratmeter indtastes i feltet, og totaludgiften indtastes i kroner. Derudover skal følgende dokumenter vedhæftes:

- 1) Dokumentation for totaludgift (faktura fra håndværker)
- 2) Dokumentation for betaling
- 3) Evt. billeddokumentation for realisering

### Efterisolering af tag og loft

| Jeg har efterisoleret et<br>fladt tag         |                       |      |
|-----------------------------------------------|-----------------------|------|
| Hvis du ikke har                              |                       | 0,00 |
| indtast da det korrekte<br>antal kvadratmeter |                       |      |
| Totaludgift                                   |                       | 0,00 |
|                                               | Figur 25 - Udbetaling |      |

Du frasiger dig en del af dit tilsagn ved, at undlade at afkrydse det i udbetalingsanmodningen.

#### Fane 2 – Vedhæft filer

Her skal du vedhæfte alle relevante bilag som beskrevet i fane 1. Bemærk, at du ikke kan vedhæfte mere end 9 filer på udbetalingsanmodningen. Har du mere end 9 filer, som du ønsker at indsende, kan du f.eks. samle dem i én eller flere PDF-filer. Alternativt kan du eftersende de resterende filer ved at bruge knappen "Kontakt Energistyrelsen" i ansøgningsportalen.

#### Fane 3 – Godkend og send

Her får du det fulde overblik over ansøgningen. Du skal kontrollere, at oplysningerne er korrekte, inden du godkender og indsender ansøgningen om udbetaling af tilskud.

### 13 Lov og retsgrundlag

Ordningen bygger på følgende retsgrundlag:

- Europa-Kommissionens forordning (EU) nr. 1407/2013 af 18. december 2013 om anvendelse af artikel 107 og 108 i traktaten om Den Europæiske Unions funktionsmåde på de minimis-støtte (de minimisforordningen)
- Lovbekendtgørelse nr. 1234 af 24/08/2020 om fremme af besparelser i energiforbruget
- Bekendtgørelse nr. 711 af 24. maj 2022 om tilskud til energibesparelser og energieffektiviseringer i bygninger til helårsbeboelse